# SDA Forwarding East-West 트래픽 흐름 문제 해 결

| 목차                                           |
|----------------------------------------------|
| <u>소개</u>                                    |
| <u>사전 요구 사항</u>                              |
| <u>요구 사항</u>                                 |
| 사용되는 구성 요소                                   |
| <u>관련 제품</u>                                 |
| <u>배경 정보</u>                                 |
| <u>토폴로지</u>                                  |
| <u>48</u>                                    |
| <u>호스트 온보딩 확인</u>                            |
| <u>IPDT/IP 장치 추적 항목</u>                      |
| MAC/ARP 항목                                   |
| <u>LISP 항목</u>                               |
| <u>SDA의 ARP 해결</u>                           |
| <u>SDA 패브릭에서 기본 호스트 연결(동일한 VLAN/동일한 VN)</u>  |
| <u>기본 호스트SDA 패브릭에서 연결 가능(다른 VLAN/동일한 VN)</u> |

## 소개

이 문서에서는 SDA(Software Defined Access)의 일부로 East-West 트래픽 흐름을 검증하는 방법 에 대해 설명합니다.

## 사전 요구 사항

## 요구 사항

다음 주제에 대한 지식을 보유하고 있으면 유용합니다.

- IP(인터넷 프로토콜) 포워딩
- LISP(Locator/ID Separation Protocol)

## 사용되는 구성 요소

- 이 문서의 정보는 다음 소프트웨어 및 하드웨어 버전을 기반으로 합니다.
  - Cisco IOS® XE 17.10.1의 C9000v
  - SDA 1.0(LISP PubSub 아님)

이 문서의 정보는 특정 랩 환경의 디바이스를 토대로 작성되었습니다. 이 문서에 사용된 모든 디바 이스는 초기화된(기본) 컨피그레이션으로 시작되었습니다. 현재 네트워크가 작동 중인 경우 모든 명령의 잠재적인 영향을 미리 숙지하시기 바랍니다.

## 관련 제품

이 문서는 다음과 같은 하드웨어 및 소프트웨어 버전에서도 사용할 수 있습니다.

- C9200
- C9300
- C9400
- C9500
- C9600
- Cisco IOS® XE 16.12 이상

## 배경 정보

SDA East-West Traffic Flow는 SDA 패브릭 내의 엔드포인트가 동일한 패브릭 내의 다른 엔드포인 트와 통신하려는 개념을 의미합니다. 동서 간 흐름으로 간주되지 않는 것이 무엇인지에 대해서는 주의할 점이 있다. East-West 트래픽 흐름의 예는 다음과 같습니다.

- 동일한 서브넷(172.19.10.3과 통신하는 172.17.10.2)에 있는 엔드포인트는 L2LISP 확장으로 간주됩니다
- 동일한 VRF(VN)(172.19.10.2, 172.19.11.2와 통신하며 둘 다 VRF 캠퍼스에 있음)에 있는 엔 드포인트는 L3 LISP로 간주됩니다
- L2 핸드오프 경계에 연결된 호스트와 통신하는 패브릭 내에 있는 엔드포인트이며, L2LISP와 정확히 동일합니다.

East-West 트래픽 흐름은 다음 예를 참조하지 않습니다.

- 트래픽은 SDA 패브릭에서 패브릭 외부, 즉 North-South로 시작됨
- Inter-VRF 라우팅은 East-West로도 간주되지 않습니다(VRF 캠퍼스의 엔드포인트, IP 주소 172.19.10.2, VRF 게스트의 엔드포인트와 통신하는 엔드포인트, IP 주소 172.19.11.2).
- SD-WAN 통합 도메인
- SDA 트랜짓
- 테두리 선호도
- 엑스트라넷

✤ 참고: 플랫폼(fed) 명령은 다를 수 있습니다. 명령은 "show platform fed <active|standby>"와 "show platform fed switch <active|standby>"가 될 수 있습니다. 예제에 나와 있는 구문이 구문 분석되지 않으면 variant를 사용해 보십시오.

## 토폴로지

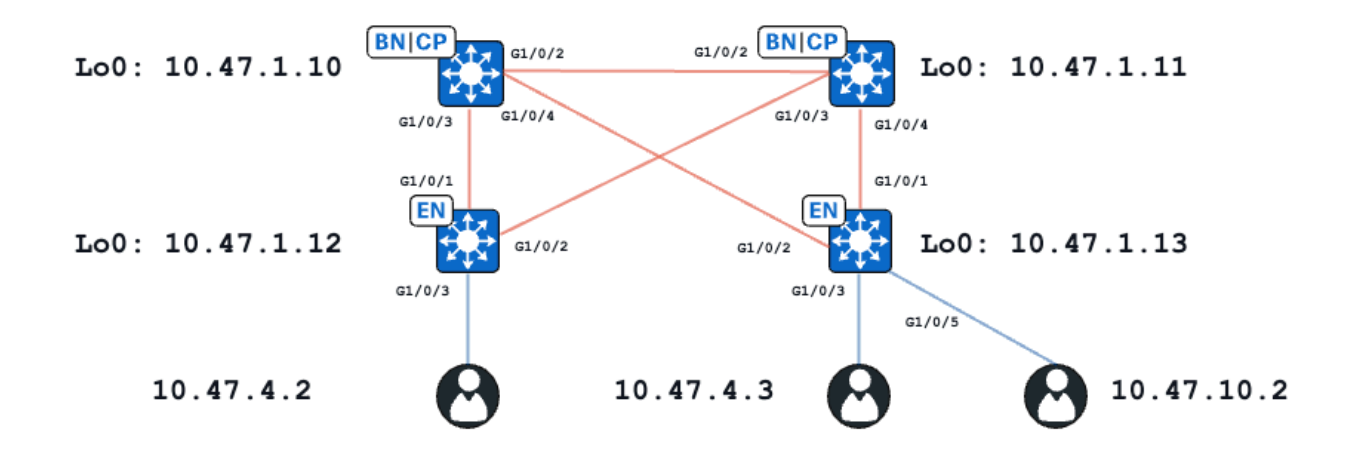

이 예의 목적상 C9000v 스위치는 패브릭 에지 및 배치된 경계로 작동합니다. 모든 엔드포인트는 동 일한 VN(Virtual Network), red\_vn 내에 있습니다. 10.47.4.2 및 10.47.4.2의 엔드포인트는 동일한 서 브넷에 있으며, 10.47.10.2의 엔드포인트는 다른 서브넷에 있지만 동일한 VN에 있습니다.

## 설정

Clsco DNA-Center가 기본 설정으로 SDA 패브릭을 프로비저닝하는 데 사용된다고 가정합니다.

- 레이어 2 확장이 활성화됩니다(IP 주소 조회가 아닌 MAC 주소 조회를 기반으로 트래픽을 강 제 전달함).
- 레이어 2 플러딩이 비활성화됩니다(이를 통해 에지 디바이스에서 ARP 억제 및 LISP 지원 ARP 학습이 가능함).

적절한 호스트 온보딩 프로세스가 끝나면 인터페이스 컨피그레이션에는 다음과 같은 여러 섹션이 포함됩니다.

패브릭 에지(10.47.1.12) 인터페이스 구성:

```
interface GigabitEthernet1/0/3
 switchport access vlan 1026
 switchport mode access
 device-tracking attach-policy IPDT_POLICY
 spanning-tree portfast
 spanning-tree bpduguard enable
end
interface Vlan1026
 description Configured from Cisco DNA-Center
mac-address 0000.0c9f.f341
vrf forwarding red_vn
 ip address 10.47.4.1 255.255.255.0
 ip helper-address 10.47.9.9
 no ip redirects
 ip route-cache same-interface
 no lisp mobility liveness test
 lisp mobility red-IPV4
end
```

## 패브릭 에지(10.47.1.12) LISP 구성:

```
router lisp
locator-table default
locator-set rloc_222e1707-175d-4019-a783-060404f8bc2f
 IPv4-interface Loopback0 priority 10 weight 10
 exit-locator-set
Т
instance-id 4099
  remote-rloc-probe on-route-change
 dynamic-eid red-IPV4
  database-mapping 10.47.4.0/24 locator-set rloc_222e1707-175d-4019-a783-060404f8bc2f
   exit-dynamic-eid
  I
 dynamic-eid red-helpdesk-IPV4
   database-mapping 10.47.10.0/24 locator-set rloc_222e1707-175d-4019-a783-060404f8bc2f
   exit-dynamic-eid
  1
  service ipv4
   eid-table vrf red_vn
   map-cache 0.0.0/0 map-request
   sgt distribution
   sqt
   exit-service-ipv4
  I
 exit-instance-id
ï
 I
 instance-id 8190
  remote-rloc-probe on-route-change
  service ethernet
   eid-table vlan 1026
   database-mapping mac locator-set rloc_222e1707-175d-4019-a783-060404f8bc2f
   dynamic-eid detection multiple-addr bridged-vm
   exit-service-ethernet
  ļ
 exit-instance-id
 !
 instance-id 8192
  remote-rloc-probe on-route-change
  service ethernet
   eid-table vlan 1028
   database-mapping mac locator-set rloc_222e1707-175d-4019-a783-060404f8bc2f
   dynamic-eid detection multiple-addr bridged-vm
   exit-service-ethernet
  I
 exit-instance-id
```

패브릭 에지(10.47.1.13) 인터페이스 구성:

```
interface GigabitEthernet1/0/3
switchport access vlan 1026
switchport mode access
device-tracking attach-policy IPDT_POLICY
spanning-tree portfast
```

```
spanning-tree bpduguard enable
end
I
interface GigabitEthernet1/0/5
switchport access vlan 1028
 switchport mode access
 device-tracking attach-policy IPDT_POLICY
 spanning-tree portfast
 spanning-tree bpduguard enable
end
I
interface Vlan1026
description Configured from Cisco DNA-Center
mac-address 0000.0c9f.f341
vrf forwarding red_vn
ip address 10.47.4.1 255.255.255.0
 ip helper-address 10.47.9.9
no ip redirects
 ip route-cache same-interface
no lisp mobility liveness test
lisp mobility red-IPV4
end
interface Vlan1028
description Configured from Cisco DNA-Center
mac-address 0000.0c9f.f800
vrf forwarding red_vn
 ip address 10.47.10.1 255.255.255.0
ip helper-address 10.47.9.9
no ip redirects
ip route-cache same-interface
no lisp mobility liveness test
lisp mobility red-helpdesk-IPV4
end
```

```
패브릭 에지(10.47.1.13) LISP 구성
```

```
router lisp
 locator-table default
 locator-set rloc_691b1fe4-5264-44c2-bb1b-0903b3eb2c51
 IPv4-interface Loopback0 priority 10 weight 10
 exit-locator-set
 I
 instance-id 4099
  remote-rloc-probe on-route-change
 dynamic-eid red-IPV4
   database-mapping 10.47.4.0/24 locator-set rloc_691b1fe4-5264-44c2-bb1b-0903b3eb2c51
   exit-dynamic-eid
  i
  dynamic-eid red-helpdesk-IPV4
  database-mapping 10.47.10.0/24 locator-set rloc_691b1fe4-5264-44c2-bb1b-0903b3eb2c51
   exit-dynamic-eid
  I
  service ipv4
   eid-table vrf red_vn
   map-cache 0.0.0/0 map-request
   sgt distribution
   sgt
```

```
exit-service-ipv4
  I
 exit-instance-id
!
 instance-id 8190
 remote-rloc-probe on-route-change
 service ethernet
   eid-table vlan 1026
   database-mapping mac locator-set rloc_691b1fe4-5264-44c2-bb1b-0903b3eb2c51
   dynamic-eid detection multiple-addr bridged-vm
   exit-service-ethernet
  ļ
 exit-instance-id
 1
 instance-id 8192
  remote-rloc-probe on-route-change
 service ethernet
   eid-table vlan 1028
   database-mapping mac locator-set rloc_691b1fe4-5264-44c2-bb1b-0903b3eb2c51
   dynamic-eid detection multiple-addr bridged-vm
   exit-service-ethernet
  ļ
 exit-instance-id
```

## 호스트 온보딩 확인

호스트 온보딩 프로세스의 일부로 다음과 같은 몇 가지 구조가 생성됩니다.

IPDT/IP 장치 추적 항목

호스트 온보딩에 성공하면 IPDT(IP Device Tracking) 테이블에 유효한 항목이 있으며 엔드 호스트 가 REACHABLE로 표시됩니다.

<#root>

Edge-1#

show device-tracking database interface g1/0/3

portDB has 2 entries for interface Gi1/0/3, 2 dynamic Codes: L - Local, S - Static, ND - Neighbor Discovery, ARP - Address Resolution Protocol, DH4 - IPv4 DH Preflevel flags (prlvl): 0002:Orig trunk 0001:MAC and LLA match 0004:0rig access 0008:Orig trusted trunk 0010:Orig trusted access 0020:DHCP assigned 0040:Cga authenticated 0080:Cert authenticated 0100:Statically assigned Network Layer Address Link Layer Address Interface vlan prlvl ag

 DH4 10.47.4.2
 5254.0019.93e9
 Gi1/0/3
 1026
 0024
 3mr

## MAC/ARP 항목

엔드 호스트가 성공적으로 온보딩되면 기본 게이트웨이를 ping할 수 있습니다(또는 이 통신을 차단 하는 엔드포인트에 방화벽이 설치되어 있지 않은 경우 기본 게이트웨이에서 ping할 수 있음).

<#root>

Edge-1#

ping vrf red\_vn 10.47.4.2

Type escape sequence to abort. Sending 5, 100-byte ICMP Echos to 10.47.4.2, timeout is 2 seconds: !!!!! Success rate is 100 percent (5/5), round-trip min/avg/max = 142/150/161 ms

에지 노드에는 MAC 주소 및 테이블의 해당 ARP 항목(VRF)이 있습니다.

### <#root>

Edge-1#

show mac address-table interface g1/0/3

Mac Address Table

-----

Vlan Mac Address Type Ports ---- 1026 5254.0019.93e9 DYNAMIC Gi1/0/3 Total Mac Addresses for this criterion: 1

Edge-1#

show ip arp vrf red\_vn

| Protocol<br>Internet | Address<br>10.47.4.1 | Age (min)<br>- | Hardware Addr<br>0000.0c9f.f341 | Type<br>ARPA | Interface<br>Vlan1026 |
|----------------------|----------------------|----------------|---------------------------------|--------------|-----------------------|
| Internet             | 10.47.4.2            | 1              | 5254.0019.93e9                  | ARPA         | Vlan1026              |
| Internet             | 10.47.10.1           | -              | 0000.0c9f.f800                  | ARPA         | Vlan1028              |

## 소프트웨어 FED MAC 주소 프로그래밍\*\*

FED에서 MAC 주소를 확인하려면 show platform software fed switch active matm macTable vlan <vlan id> mac <mac address> 명령을 사용합니다

<#root>

Edge-1#

show platform software fed switch active matm macTable vlan 1026 mac 5254.0019.93e9

VLAN MAC Type Seq# EC\_Bi Flags

#### machandle

#### siHandle

riHandle

#### diHandle

|        | *a_time        | *e_time por | ts |   |   | <br> | <br>Con |
|--------|----------------|-------------|----|---|---|------|---------|
| 1026   | 5254.0019.93e9 | 0x1         | 9  | 0 | 0 | <br> |         |
| 0x7f65 | jec7bda68      |             |    |   |   |      |         |

#### 0x7f65ec7c21f8

0x0

#### 0x7f65ec6e1368

300 7 GigabitEthernet1/0/3

Yes

=====platform hardware details ======

```
Asic: 0

htm-handle = 0x7f65ec95dc68 MVID = 7 gpn = 1

SI = 0xc3 RI = 0x25 DI = 0x526e

DI = 0x526e pmap = 0x00000000 0x00000004 pmap_intf : [GigabitEthernet1/0/3]

Asic: 1

SI = 0xc3 RI = 0x25 DI = 0x526e

DI = 0x526e pmap = 0x00000000 0x00000000
```

```
**MAC 주소 macHandle 프로그래밍**
```

이전 명령의 macHandle 값(0x7f65ec7bda68)을 가져와 show platform hardware fed switch active fwd-asic abstraction print-resource-handle <macHandle> 1에 사용합니다.

### <#root>

Edge-1#

show platform hardware fed switch active fwd-asic abstraction print-resource-handle 0x7f65ec7bda68 1

```
Handle:0x7f65ec7bda68 Res-Type:ASIC_RSC_HASH_TCAM Res-Switch-Num:0 Asic-Num:255 Feature-ID:AL_FID_L2 Lk
priv_ri/priv_si Handle: (nil)Hardware Indices/Handles: handle [ASIC: 0]: 0x7f65ec95dc68
Features sharing this resource:Cookie length: 12
19 00 54 52 e9 93 07 80 07 00 00 00
```

```
Detailed Resource Information (ASIC_INSTANCE# 0)
------
Number of HTM Entries: 1
```

Entry 0: (handle 0x7f65ec95dc68)

Absolute Index: 6778 Time Stamp: 4

## KEY -

vlan:7

#### mac:0x5254001993e9

13\_if:0

### gpn:3

epoch:0 static:0 flood\_en:0 vlan\_lead\_wless\_flood\_en: 0 client\_home\_asic: 0 learning\_peerid 0, learning MASK - vlan:0 mac:0x0 l3\_if:0 gpn:0 epoch:0 static:0 flood\_en:0 vlan\_lead\_wless\_flood\_en: 0 client\_home\_ SRC\_AD - need\_to\_learn:0 lrn\_v:0 catchall:0 static\_mac:0 chain\_ptr\_v:0 chain\_ptr: 0 static\_entry\_v:0 au DST\_AD - si:0xb7 bridge:0 replicate:0 blk\_fwd\_o:0 v4\_rmac:0 v6\_rmac:0 catchall:0 ign\_src\_lrn:0 port\_mas

\*\*MVID 확인\*\*

이전 출력의 숫자 7은 하드웨어의 MVID(Mapped VLAN ID)입니다. "실제" VLAN과 일치하는지 확 인하려면 show platform software fed switch active vlan <vlan number>를 사용합니다

### <#root>

Edge-1#

show platform software fed switch active vlan 1026

VLAN Fed Information

#### Vlan

## Id

| IF   | Id                | LE Handle            | STP Handle          | L3 IF Handle         | SVI IF ID        |
|------|-------------------|----------------------|---------------------|----------------------|------------------|
| MVID |                   |                      |                     |                      |                  |
|      |                   |                      |                     |                      |                  |
| 1026 |                   |                      |                     |                      |                  |
|      | 0x000000000420011 | L 0x00007f65ec6a08b8 | 8 0x00007f65ec6a113 | 8 0x00007f65ec77e838 | 3 0×000000000000 |

7

\*\*GPN(Global Port Number) 확인\*\*

GPN을 "실제" 인터페이스와 연계하려면 show platform software fed switch active ifm mappings gpn 명령을 사용합니다

<#root>

Edge-1#

show platform software fed switch active ifm mappings gpn

Mappings Table

| GPN | Interface            | IF_ID      | IF_TYPE |
|-----|----------------------|------------|---------|
| 1   | GigabitEthernet1/0/1 | 0x0000001a | ETHER   |
| 2   | GigabitEthernet1/0/2 | 0x0000001b | ETHER   |

3

GigabitEthernet1/0/3

0x000000b ETHER

<-- GPN 3 lines up with the expected Egress interface

\*\*MAC 주소 siHandle 프로그래밍\*\*

이전 명령의 siHandle 값(0x7f65ec7c21f8)을 가져와 show platform hardware fed switch active fwdasic abstraction print-resource-handle <si\_handle> 1에 활용합니다.

<#root>

Edge-1#

show platform hardware fed switch active fwd-asic abstraction print-resource-handle 0x7f65ec7c21f8 1

Handle:0x7f65ec7c21f8 Res-Type:ASIC\_RSC\_SI Res-Switch-Num:255 Asic-Num:255 Feature-ID:AL\_FID\_L3\_UNICAST\_ priv\_ri/priv\_si Handle: 0x7f65ec7c2498Hardware Indices/Handles: index0:0xc3 mtu\_index/l3u\_ri\_index0:0xr Features sharing this resource:66 (1)] 57 (1)] Cookie length: 56 00 00 00 00 00 00 00 00 02 04 00 00 00 00 00 00 00 00 00 00 07 00 52 54 00 19 93 e9 00 00 00 00 00 00 00

Detailed Resource Information (ASIC\_INSTANCE# 0)

Station Index (SI) [0xc3] <-- Station Index is comprised of the Rewrite Index (RI) and Destination Index

stationTableGenericLabel = 0
stationFdConstructionLabel = 0x7
lookupSkipIdIndex = 0
rcpServiceId = 0
dejaVuPreCheckEn = 0x1

Replication Bitmap: LD <-- Local Data (LD) indicates that the destination is on this ASIC

Detailed Resource Information (ASIC\_INSTANCE# 1)

Station Index (SI) [0xc3] <-- Station Index is comprised of the Rewrite Index (RI) and Destination Index

stationTableGenericLabel = 0
stationFdConstructionLabel = 0x7
lookupSkipIdIndex = 0
rcpServiceId = 0
dejaVuPreCheckEn = 0x1
Replication Bitmap: CD <-- Core Data (CD) indicates that the destination is on the same ASIC, different</pre>

\*\*MAC 주소 다시 쓰기 인덱스 확인\*\*

이전 명령의 RI 값(0x25)을 가져와 show platform hardware fed switch active fwd-asic resource asic all rewrite-index range <RI> <RI>에 활용합니다.

<#root>

Edge-1#

show platform hardware fed switch active fwd-asic resource asic all rewrite-index range 0x25 0x25

ASIC#:0 RI:37 Rewrite\_type:AL\_RRM\_REWRITE\_L3\_UNICAST\_IPV4\_SHARED(1) Mapped\_rii:L3\_UNICAST\_IPV4(9) MAC Addr:

MAC Addr: 52:54:00:19:93:e9

L3IF LE Index 41

- ASIC#:0 RI:38 Rewrite\_type:AL\_RRM\_REWRITE\_L3\_UNICAST\_IPV4\_SHARED(1) Mapped\_rii:L3\_UNICAST\_IPV4(9) MAC Addr: MAC Addr: 01:00:5e:00:00:00, L3IF LE Index 40
- ASIC#:0 RI:39 Rewrite\_type:AL\_RRM\_REWRITE\_L3\_UNICAST\_IPV4\_SHARED(1) Mapped\_rii:L3\_UNICAST\_IPV4(9) MAC Addr: MAC Addr: 52:54:00:00:50:17, L3IF LE Index 40
- ASIC#:1 RI:37 Rewrite\_type:AL\_RRM\_REWRITE\_L3\_UNICAST\_IPV4\_SHARED(1) Mapped\_rii:L3\_UNICAST\_IPV4(9) MAC Addr:

MAC Addr: 52:54:00:19:93:e9

L3IF LE Index 41

ASIC#:1 RI:38 Rewrite\_type:AL\_RRM\_REWRITE\_L3\_UNICAST\_IPV4\_SHARED(1) Mapped\_rii:L3\_UNICAST\_IPV4(9) MAC Addr: MAC Addr: 01:00:5e:00:00, L3IF LE Index 40 ASIC#:1 RI:39 Rewrite\_type:AL\_RRM\_REWRITE\_L3\_UNICAST\_IPV4\_SHARED(1) Mapped\_rii:L3\_UNICAST\_IPV4(9) MAC Addr: MAC Addr: 52:54:00:00:50:17, L3IF LE Index 40

\*\*MAC 주소 대상 인덱스 확인\*\*

이전 명령의 DI 값(0x526e)을 가져와 show platform hardware fed switch active fwd-asic resource asic all destination-index range <DI> <DI>에서 활용합니다.

<#root>

Edge-1#

show platform hardware fed switch active fwd-asic resource asic all destination-index range 0x526e 0x526 ASIC#0:

Destination index = 0x526e

pmap = 0x00000000 0x00000004 <-- Convert decimal 4 to binary, which is 0100. Count this binary right to

| <pre>pmap_intf : [Gigabit</pre> | tEthernet1/0/3] |
|---------------------------------|-----------------|
| cmi                             | = 0x0           |
| <pre>rcp_pmap</pre>             | = 0x0           |
| al_rsc_cmi                      |                 |
| CPU Map Index (CMI)             | [0]             |
| ctiLoO                          | = 0             |
| ctiLo1                          | = 0             |
| ctiLo2                          | = 0             |
| cpuQNum0                        | = 0             |
| cpuQNum1                        | = 0             |
| cpuQNum2                        | = 0             |
| npuIndex                        | = 0             |
| stripSeg                        | = 0             |
| copySeg                         | = 0             |
| ASIC#1:                         |                 |

| Destination index   | = 0x526e                                            |
|---------------------|-----------------------------------------------------|
| pmap                | $= 0 \times 00000000 0 \times 00000000000000000000$ |
| cmi                 | = 0x0                                               |
| rcp_pmap            | = 0×0                                               |
| al_rsc_cmi          |                                                     |
| CPU Map Index (CMI) | [0]                                                 |
| ctiLoO              | = 0                                                 |
| ctiLo1              | = 0                                                 |
| ctiLo2              | = 0                                                 |
| cpuQNum0            | = 0                                                 |
| cpuQNum1            | = 0                                                 |
| cpuQNum2            | = 0                                                 |
| npuIndex            | = 0                                                 |
| stripSeg            | = 0                                                 |
| copySeg             | = 0                                                 |

이전에 확인한 포트의 상관관계를 분석하려면 commandshow platform software fed switch active ifm 매핑을 사용하고 Port 열을 확인합니다.

<#root>

Edge-1#

### show platform software fed switch active ifm mappings

|        |         |       | - sho | ow p | latform | soft | war | re fe | ed sw | itch a | ctive | ifm map | pings |     |     |      |        |
|--------|---------|-------|-------|------|---------|------|-----|-------|-------|--------|-------|---------|-------|-----|-----|------|--------|
| Interf | ace     |       |       |      | IF_ID   | In   | st  | Asid  | : Cor | e Port | SubPo | rt Mac  | Cntx  | LPN | GPN | Туре | Active |
| Gigabi | itEther | net1/ | 0/1   |      | 0x1a    |      | 0   | 0     | 0     | 0      | 0     | 1       | 0     | 1   | 1   | NIF  | Y      |
| Gigabi | itEther | net1/ | 0/2   |      | 0x1b    |      | 0   | 0     | 0     | 1      | 0     | 2       | 1     | 2   | 2   | NIF  | Y      |
| Gigabi | tEther  | net1/ | 0/3   |      |         |      |     |       |       |        |       |         |       |     |     |      |        |
|        | 0xb     |       | 0 0   | )    | 0       |      |     |       |       |        |       |         |       |     |     |      |        |
| 2      |         |       |       |      |         |      |     |       |       |        |       |         |       |     |     |      |        |
|        | 0       | 3     | 2     | 3    | 3       | NIF  | Y   |       |       |        |       |         |       |     |     |      |        |
| < Ma   | atches  | port  | 2 fro | om p | revious | outp | ut  |       |       |        |       |         |       |     |     |      |        |

## \*\*하드웨어 FED MAC 주소 확인\*\*

작업/이상적인 시나리오의 이 출력은 macHandle 디코딩이 제공한 것과 일치합니다.

<#root>

Edge-1#

show platform hardware fed switch active matm macTable vlan 1026 mac 5254.0019.93e9

HEAD: MAC address 5254.0019.93e9 in VLAN 1026

vlan 7

KEY:

,

mac 0x5254001993e9

, 13\_if 0,

gpn 3

, epoch 0, static 0, flood\_en 0, vlan\_lead\_wless\_flood\_en 0, client\_home\_asic 0, learning\_peerid 0, lea MASK: vlan 0, mac 0x0, 13\_if 0, gpn 0, epoch 0, static 0, flood\_en 0, vlan\_lead\_wless\_flood\_en 0, clien SRC\_AD: need\_to\_learn 0, lrn\_v 0, catchall 0, static\_mac 0, chain\_ptr\_v 0, chain\_ptr 0, static\_entry\_v DST\_AD: si 0xb7, bridge 0, replicate 0, blk\_fwd\_o 0, v4\_mac 0, v6\_mac 0, catchall 0, ign\_src\_lrn 0, por

Total Mac number of addresses:: 1

- 하드웨어의 VLAN ID(MVID)는 7입니다.
- MAC 주소: 5254.0019.93e9

• GPN: 3

## LISP 항목

호스트 온보딩에 성공한 후 엔드 호스트에 대한 LISP 항목이 Edge Node에서 로컬로 생성되고 Control Nodes(LISP MSMR - LISP Map Server / Map Resolver)에 등록됩니다. L2 및 L3에 대해 확 인할 수 있는 특정 인스턴스 ID 범위와 관련하여 모든 LISP 확인을 수행해야 합니다.

<#root>
Edge-1#
show vlan id 1026
VLAN Name Status Ports
1026 red active
L2LI0:8190
, Gi1/0/3

<-- L2 LISP Instance ID tied to VLAN 1026

\*\*L2 LISP 데이터베이스 확인\*\*

L2 LISP 데이터베이스를 확인하려면 show lisp instance-id <L2 LISP ID> ethernet database <mac address> 명령을 사용합니다

## <#root>

Edge-1#

show lisp instance-id 8190 ethernet database 5254.0019.93e9

LISP ETR MAC Mapping Database for LISP 0 EID-table Vlan 1026 (IID 8190), LSBs: 0x1 Entries total 1, no-route 0, inactive 0, do-not-register 2 5254.0019.93e9/48, dynamic-eid Auto-L2-group-8190, inherited from default locator-set rloc\_222e1707-175 Uptime: 2d17h, Last-change: 2d17h Domain-ID: local Service-Insertion: N/A Locator Pri/Wgt Source State

```
10.47.1.12
```

10/10 cfg-intf site-self, reachable

----> Our own RLOC

Map-server Uptime ACK Domain-ID

10.47.1.10

1d11h Yes 0

10.47.1.11

2d17h Yes 0

----> RLOC of upstream collocated border

\*\*LISP L2 AR(Address Resolution) 데이터베이스 확인\*\*

LISP L2 AR 데이터베이스를 확인하려면 show lisp instance-id <LISP L2 IID> ethernet database address-resolution <mac address> 명령을 사용합니다

<#root>

Edge-1#

show lisp instance-id 8190 ethernet database address-resolution 5254.0019.93e9

LISP ETR Address Resolution for LISP 0 EID-table Vlan 1026 (IID 8190) (\*) -> entry being deleted

| Hardware Address | L3 InstID Host Address |                         |                      |            |
|------------------|------------------------|-------------------------|----------------------|------------|
| 5254.0019.93e9   | 4099 10.47.4.2/32      | < Endpoint MAC Address, | LISP L3 Instance ID, | Endpoint ] |

## \*\*LISP L3 데이터베이스 확인\*\*

LISP L3 데이터베이스를 확인하려면 show lisp instance-id <LISP L3 IID> ipv4 database <IP address/Subnet Mask> 명령을 사용합니다

<#root>

Edge-1#

show lisp instance-id 4099 ipv4 database 10.47.4.2/32

LISP ETR IPv4 Mapping Database for LISP 0 EID-table vrf red\_vn (IID 4099), LSBs: 0x1 Entries total 1, no-route 0, inactive 0, do-not-register 1

10.47.4.2

/32, dynamic-eid red-IPV4, inherited from default locator-set rloc\_222e1707-175d-4019-a783-060404f8bc2f

----> Endpoint IPv4 Address

Uptime: 2d18h, Last-change: 2d18h Domain-ID: local Service-Insertion: N/A Locator Pri/Wgt Source State

10.47.1.12

10/10 cfg-intf site-self, reachable

----> Our own RLOC

Map-server Uptime ACK Domain-ID

10.47.1.10

1d11h Yes 0

----> RLOC of upstream collocated border

10.47.1.11

2d17h Yes 0

----> RLOC of upstream collocated border

\*\*CEF 확인\*\*

CEF를 확인하려면 show ip cef vrf <vrf name> <IP address> internal 명령을 사용합니다

<#root> Edge-1# show ip cef vrf red\_vn 10.47.4.2 internal 10.47.4.2/32, epoch 1, flags [att, sc], RIB[D], refcnt 6, per-destination sharing sources: RIB, Adj, IPL feature space: IPRM: 0x00058000 Broker: linked, distributed at 3rd priority subblocks: SC owned, sourced: LISP local EID SC inherited: LISP remote EID - locator status bits 0x00000000 SC inherited: LISP cfg dyn-EID - LISP configured dynamic-EID LISP EID attributes: localEID Yes, c-dynEID Yes, d-dynEID Yes, a-dynEID No SC owned, sourced: LISP generalised SMR - [disabled, not inheriting, 0x7F06D0A67E40 locks: 1] Adj source: IP adj out of Vlan1026 addr 10.47.4.2 7F06D300B738 Dependent covered prefix type adjfib, cover 10.47.4.0/24 2 IPL sources [no flags] ifnums: Vlan1026(29): 10.47.4.2 path list 7F06CEE8D720, 3 locks, per-destination, flags 0x49 [shble, rif, hwcn] path 7F06D0A900C8, share 1/1, type attached nexthop, for IPv4 nexthop 10.47.4.2 Vlan1026, IP adj out of Vlan1026, addr 10.47.4.2 7F06D300B738 output chain:

IP adj out of Vlan1026, addr 10.47.4.2

7F06D300B738

SDA 에지 노드의 로컬 LISP 항목 외에도 SDA 제어 노드(LISP MS/MR)에는 엔드포인트에 대한 추가 정보가 포함되어 있습니다.

배치된 보더 L2 LISP 서버 확인:

L2 LISP 서버를 확인하려면 show lisp instance-id <L2 LISP IID> ethernet server <MAC Address> 명령을 사용합니다

<#root>

Border-1#

show lisp instance-id 8190 ethernet server 5254.0019.93e9

LISP Site Registration Information

Site name: site\_uci Description: map-server configured from Cisco DNA-Center Allowed configured locators: any Requested EID-prefix:

EID-prefix:

5254.0019.93e9

/48 instance-id 8190

<-- Endpoint MAC Address

| First registered:<br>Last registered:<br>Routing table tag:<br>Origin: | 2w5d<br>3d16h<br>0<br>Dynamic more specific of any-mac |  |  |  |  |
|------------------------------------------------------------------------|--------------------------------------------------------|--|--|--|--|
| Merge active:                                                          | No                                                     |  |  |  |  |
| Proxy reply:                                                           | Yes                                                    |  |  |  |  |
| Skip Publication:                                                      | No                                                     |  |  |  |  |
| Force Withdraw:                                                        | No                                                     |  |  |  |  |
| TTL:                                                                   | 1d00h                                                  |  |  |  |  |
| State:                                                                 | complete                                               |  |  |  |  |
| Extranet IID:                                                          | Unspecified                                            |  |  |  |  |
| Registration errors:                                                   | Registration errors:                                   |  |  |  |  |
| Authentication failu                                                   | ures: 0                                                |  |  |  |  |
| Allowed locators mismatch: 0                                           |                                                        |  |  |  |  |

ETR

### 10.47.1.12

:21038, last registered 3d16h, proxy-reply, map-notify

<-- Egress Tunnel Router (Fabric Edge IP address)

|         |       | TTL 1d00h, no merge, hash-function sha1            |
|---------|-------|----------------------------------------------------|
|         |       | state complete, no security-capability             |
|         |       | nonce 0xB60C4314-0x97BB332D                        |
|         |       | xTR-ID 0xAB3179F6-0xC774F22C-0x00F2C82E-0x3A66738D |
|         |       | site-ID unspecified                                |
|         |       | Domain-ID local                                    |
|         |       | Multihoming-ID unspecified                         |
|         |       | sourced by reliable transport                      |
| Locator | Local | State Pri/Wgt Scope                                |
|         |       |                                                    |

10.47.1.12

yes up 10/10 IPv4 none

```
<--(Fabric Edge IP address)
```

배치된 보더 L2 LISP AR(Address Resolution) 서버 확인:

L2 LISP AR 서버를 확인하려면 show lisp instance-id <LISP L2 IID> ethernet server addressresolution <IP address> 명령을 사용합니다

등록 기록을 확인하려면 show lisp instance-id <LISP L2 IID> ethernet server address-resolution <IP address> registration-history 명령을 사용합니다

<#root> Border-1# show lisp instance-id 8190 ethernet server address-resolution 10.47.4.2 Address-resolution data for router lisp 0 instance-id 8190 Site name: site\_uci Host Address: 10.47.4.2 /32 Hardware Address: 5254.0019.93e9 First registered: 2w5d Last registered: 3d16h Registration errors: Authentication failures: 0 ETR 10.47.1.12 :21038 Last registered: 3d16h 1d00h TTL: 0xAB3179F6-0xC774F22C-0x00F2C82E-0x3A66738D xTR-ID: Site-ID: unspecified 5254.0019.93e9 Registered addr: L3 Instance ID: 4099

Border-1#

show lisp instance-id 8190 ethernet server address-resolution 10.47.4.2 registration-history

Map-Server registration history Roam = Did host move to a new location? WLC = Did registration come from a Wireless Controller? Prefix qualifier: + = Register Event, - = Deregister Event, \* = AR register event Timestamp (UTC) Instance Proto Roam WLC Source EID prefix / Locator \*Sep 29 16:50:27.762 8190 TCP No No 10.47.1.12 +\*10.47.4.2/32 / 5254.0019.93e9 \*Oct 1 21:05:11.086 8190 TCP No No 10.47.1.12 +\*10.47.4.2/32 / 5254.0019.93e9 \*Oct 2 06:51:11.882 8190 TCP No 10.47.1.12 No +\*10.47.4.2/32 / 5254.0019.93e9 \*Oct 3 00:56:33.642 8190 TCP No No 10.47.1.12 +\*10.47.4.2/32 / 5254.0019.93e9 \*Oct 3 01:53:45.934 8190 TCP No No 10.47.1.12 +\*10.47.4.2/32 / 5254.0019.93e9 \*Oct 6 04:36:08.685 8190 TCP No 10.47.1.12 No +\*10.47.4.2/32 / 5254.0019.93e9

## 배치된 보더 L3 LISP 서버 확인

L3 LISP 서버를 확인하려면 show lisp instance-id <LISP L3 IID> ipv4 server <IP address> 명령을 사용합니다

L3 LISP 서버 등록 기록을 확인하려면 show lisp instance-id <LISP L3 IID> ipv4 server <IP address> registration-history 명령을 사용합니다

<#root>

Border-1#

show lisp instance-id 4099 ipv4 server 10.47.4.2

LISP Site Registration Information

Site name: site\_uci Description: map-server configured from Cisco DNA-Center Allowed configured locators: any Requested EID-prefix:

EID-prefix:

10.47.4.2

| /32 | instance-id 4099   |                                        |
|-----|--------------------|----------------------------------------|
|     | First registered:  | 2w5d                                   |
|     | Last registered:   | 02:39:39                               |
|     | Routing table tag: | 0                                      |
|     | Origin:            | Dynamic, more specific of 10.47.4.0/24 |
|     | Merge active:      | No                                     |
|     | Proxy reply:       | Yes                                    |
|     | Skip Publication:  | No                                     |
|     | Force Withdraw:    | No                                     |

TTL: 1d00h State: complete Extranet IID: Unspecified **Registration errors:** Authentication failures: 0 Allowed locators mismatch: 0 ETR 10.47.1.12 :21038, last registered 02:39:39, proxy-reply, map-notify TTL 1d00h, no merge, hash-function sha1 state complete, no security-capability nonce 0x128CB668-0xF7B85F77 xTR-ID 0xAB3179F6-0xC774F22C-0x00F2C82E-0x3A66738D site-ID unspecified Domain-ID local Multihoming-ID unspecified sourced by reliable transport Locator Local State Pri/Wgt Scope 10.47.1.12 10/10 IPv4 none yes up Border-1# show lisp instance-id 4099 ipv4 server 10.47.4.2/32 registration-history Map-Server registration history Roam = Did host move to a new location? WLC = Did registration come from a Wireless Controller? Prefix qualifier: + = Register Event, - = Deregister Event, \* = AR register event Timestamp (UTC) Instance Proto Roam WLC Source EID prefix / Locator \*Oct 6 04:36:01.548 4099 UDP No 10.47.1.12 No + 10.47.4.2/32\*Oct 6 04:36:08.686 4099 TCP No No 10.47.1.12 + 10.47.4.2/32No 10.47.1.12 \*Oct 9 18:35:48.058 4099 TCP No + 10.47.4.2/32

## SDA의 ARP 해결

Cisco Catalyst Center를 사용하여 기본 설정으로 SDA 패브릭을 프로비저닝한 것으로 가정합니다. 즉, 레이어 2 확장이 활성화되고 패브릭 내의 모든 트래픽(동일한 VLAN/VN)이 IP 주소 조회/LISP IP 인스턴스가 아닌 MAC 주소 조회/LISP 이더넷 인스턴스를 기반으로 전달됩니다.

트러블슈팅 관점에서 양쪽 호스트의 고정 ARP 항목을 구성하여 패브릭의 일반 연결에 문제가 있는 지(호스트 간에 ping이 작동하지 않는 경우) 또는 ARP 확인에만 문제가 있는지 신속하게 확인하는 것이 유용할 수 있습니다.

SDA 패브릭의 ARP 프로세스는 LISP를 활용하여 호스트의 ID와 위치를 확인하며 기존 라우팅/스 위칭 환경의 ARP 동작과 다릅니다. 1단계: 패브릭 엔드포인트가 ARP 요청을 전송하여 다른 패브릭 엔드포인트에 대한 MAC/IP 바인딩 을 확인합니다.

인그레스 인터페이스에서 패킷 캡처를 구성하여 ARP 패킷이 호스트로부터 수신되었음을 확인할 수 있습니다.

<#root> Edge-1# monitor capture 1 interface g1/0/3 in match any Edge-1# mon cap 1 start Started capture point : 1 Edge-1# mon cap 1 stop Capture statistics collected at software: Capture duration - 22 seconds Packets received - 13 Packets dropped - 0 Packets oversized - 0 Number of Bytes dropped at asic not collected Capture buffer will exists till exported or cleared Stopped capture point : 1 Edge-1# show monitor capture 1 buffer brief Starting the packet display ..... Press Ctrl + Shift + 6 to exit 0.000000 52:54:00:19:93:e9 -> ff:ff:ff:ff:ff:ff ARP 60 Who has 10.47.4.3? Tell 10.47.4.2 1 1.028893 52:54:00:19:93:e9 -> ff:ff:ff:ff:ff:ff ARP 60 Who has 10.47.4.3? Tell 10.47.4.2 2 2.058244 52:54:00:19:93:e9 -> ff:ff:ff:ff:ff ARP 60 Who has 10.47.4.3? Tell 10.47.4.2 3 Edge-1# show monitor capture 1 buffer display-filter arp detailed Starting the packet display ..... Press Ctrl + Shift + 6 to exit Frame 1: 60 bytes on wire (480 bits), 60 bytes captured (480 bits) on interface /tmp/epc\_ws/wif\_to\_ts\_p Interface id: 0 (/tmp/epc\_ws/wif\_to\_ts\_pipe) Interface name: /tmp/epc\_ws/wif\_to\_ts\_pipe Encapsulation type: Ethernet (1) Arrival Time: Oct 10, 2023 14:52:03.659290000 UTC [Time shift for this packet: 0.000000000 seconds] Epoch Time: 1696949523.659290000 seconds [Time delta from previous captured frame: 0.000000000 seconds] [Time delta from previous displayed frame: 0.000000000 seconds] [Time since reference or first frame: 0.000000000 seconds] Frame Number: 1 Frame Length: 60 bytes (480 bits) Capture Length: 60 bytes (480 bits)

```
[Frame is marked: False]
[Frame is ignored: False]
[Protocols in frame: eth:ethertype:arp]
Ethernet II, Src: 52:54:00:19:93:e9 (
```

52:54:00:19:93:e9

), Dst:

#### ff:ff:ff:ff:ff

(ff:ff:ff:ff:ff)

<-- SMAC/DMAC respectively

#### 0x0806

```
)
```

## 10.47.4.2

Target MAC address:

00:00:00:00:00:00

```
(00:00:00:00:00)
Target IP address:
```

10.47.4.3

```
2단계. 에지 노드는 ARP 패킷을 사용하고 LISP 요청을 생성하여 HOST-02의 MAC 주소를 확인합
니다.
```

Edge-1은 LISP Control-Planes(배치된 경계)에 MAC 주소 10.47.4.3을 확인하기 위한 LISP 맵 요청 을 보냅니다. Edge-1#

debug lisp control-plane all

Edge-1#

debug 121isp all

LISP[REMT ]-0: Map Request: Delay is over for IID 8190 EID 10.47.4.3/32, requester 'AR'. LISP[REMT ]-0 IID 8190: Schedule processing of Map-Requests from 'remote EID prefix' in IPv4. LISP[REMT ]-0: Map Request: Sending request for IID 8190 EID 10.47.4.3/32, requester 'AR'.

3단계. 제어 노드는 IP/MAC 매핑에 대한 LISP 요청을 받고 응답을 다시 SDA 에지 노드로 보냅니다

LISP Map-Request는 Fabric Edge에서 수신되며 10.47.4.3에 연결된 MAC 주소로 LISP Map-Reply로 응답합니다.

<#root>

Border-1#

debug lisp control-plane all

Border-1#

debug 121isp all

LISP[TRNSP]-0: Processing received Map-Request(1) message on GigabitEthernet1/0/3 from 10.47.4.3:4342 t LISP[MR ]-0: Received Map-Request with 1 records, first EID IID 8190 10.47.4.3/32, source EID UNSPEC, LISP[MR ]-0 IID 8190 Eth-ARP: MS EID 10.47.4.3/32: Sending proxy reply to 10.47.1.12.

LISP 컨트롤 플레인은 로컬 데이터베이스에 저장된 주소 확인 항목에 따라 프록시 회신으로 응답합 니다

<#root>

Border-1#

show lisp instance-id 8190 ethernet server address-resolution 10.47.4.3

Address-resolution data for router lisp 0 instance-id 8190

Site name: site\_uci

Host Address:

10.47.4.3

/32

Hardware Address: 5254.001e.ad00 First registered: 21:11:17 21:11:17 Last registered: Registration errors: Authentication failures: 0 ETR 10.47.1.13:16056 Last registered: 21:11:17 TTL: 1d00h xTR-ID: 0x8CEE6478-0x9358E248-0xE935FF07-0x8C3C5450 Site-ID: unspecified Registered addr: 5254.001e.ad00 L3 Instance ID:

4099

4단계. 에지 노드는 MAC 주소가 10.47.4.3인 LISP 응답을 받습니다.

패브릭 에지 노드에서 LISP 프록시 응답을 수신합니다.

LISP[REMT ]-0: Processing Map-Reply mapping record for IID 8190 MAC 5254.001e.ad00/48 LCAF 2, ttl 1440, LISP[REMT ]-0: Processing mapping information for EID prefix IID 8190 5254.001e.ad00/48.

5단계. 에지 노드는 MAC 주소에 대한 RLOC 위치를 결정하기 위해 LISP 맵 요청 패킷을 보냅니다.

처음 세 단계를 성공적으로 완료한 후 에지 노드는 ARP가 처음 생성된 MAC 주소 10.47.4.3을 알고 있습니다. 레이어 2 확장이 활성화되면 에지 노드는 이 정보를 10.47.4.2에 다시 회신하지 않고 이 그레스 노드 에지의 RLOC 위치를 확인하는 데 사용합니다. 따라서 기존 레이어 2 네트워크에서처 럼 10.47.4.3으로 ARP를 전달할 수 있습니다.

따라서 에지 노드는 이더넷 인스턴스에서 또 다른 LISP 맵 요청 패킷을 생성하며, 이번에는 10.47.4.2의 MAC 주소에 대한 RLOC 정보를 요청합니다.

<#root>

Edge-1#

debug lisp control-plane all

Edge-1#

debug 121isp all

\*Oct 10 17:01:41.430: LISP[REMT ]-0 IID 8190: Schedule processing of Map-Requests from 'remote EID pref \*Oct 10 17:01:41.430: LISP[REMT ]-0: Map Request: Sending request for IID 8190 EID 5254.001e.ad00/48, r 6단계: MAC 주소의 RLOC 위치를 결정하기 위해 제어 노드에서 LISP 맵 요청 패킷을 수신합니다.

제어 노드는 LISP 패킷을 수신하고 로컬 데이터베이스 상태에 따라 응답합니다

<#root>

Border-1#

debug lisp control-plane all

Border-1#

debug 121isp all

\*Oct 10 16:04:42.055: LISP[MR ]-0 IID 8190 Eth-ARP: MS EID 10.47.4.3/32: Sending proxy reply to 10.47 \*Oct 10 16:04:42.407: LISP[MR ]-0: Received Map-Request with 1 records, first EID IID 8190 5254.001e. \*Oct 10 16:04:42.408: LISP[MR ]-0 IID 8190 MAC: MS EID 5254.001e.ad00/48: Sending proxy reply to 10.4

7단계: LISP Map-Reply is received by Edge Node(에지 노드에서 LISP 맵 응답 수신)

제어 노드에서 생성한 LISP 맵 응답이 에지 노드에서 수신됩니다.

<#root>

Edge-1#

debug lisp control-plane all

Edge-1#

debug 121isp all

\*Oct 10 17:44:00.181: LISP[TRNSP]-0: Processing received Map-Reply(2) message on GigabitEthernet1/0/2 f
\*Oct 10 17:44:00.181: LISP[REMT ]-0: Received Map-Reply with nonce 0xF954EC80-0x039D7E4A, 1 records.
\*Oct 10 17:44:00.181: LISP[REMT ]-0: Map-Reply nonce matches pending request for IID 8190 EID 5254.001e
\*Oct 10 17:44:00.181: LISP[REMT ]-0: Processing Map-Reply mapping record for IID 8190 MAC 5254.001e.ad0
\*Oct 10 17:44:00.181: LISP[REMT ]-0: Map Request: Received reply with rtt 560ms.
\*Oct 10 17:44:00.181: LISP[REMT ]-0: Processing mapping information for EID prefix IID 8190 5254.001e.ad

이렇게 하면 LISP 이더넷 인스턴스 맵 캐시에 항목이 만들어지고 ARP 패킷이 10.47.4.3이 연결된 Edge-2로 전달될 수 있습니다

<#root>

Edge-1#

show lisp instance-id 8190 ethernet map-cache 5254.001e.ad00

LISP MAC Mapping Cache for LISP 0 EID-table Vlan 1026 (IID 8190), 1 entries

5254.001e.ad00/48, uptime: 00:04:11, expires: 23:55:48, via map-reply, complete Sources: map-reply

State: complete, last modified: 00:04:11, map-source: 10.47.1.13 Active, Packets out: 8(0 bytes), counters are not accurate (~ 00:00:04 ago) Encapsulating dynamic-EID traffic Uptime Encap-IID Locator State Pri/Wgt 10.47.1.13 00:04:11 up 10/10Last up-down state change: 00:04:11, state change count: 1 Last route reachability change: 00:04:11, state change count: 1 Last priority / weight change: never/never RLOC-probing loc-status algorithm: Last RLOC-probe sent: 00:04:11 (rtt 560ms)

8단계. ARP는 VXLAN에서 캡슐화되어 HOST-02로 전송됩니다.

모든 LISP 관련 단계는 10.47.4.3의 위치를 확인하는 데 필요했습니다. 그러면 에지 노드가 원래의 ARP(브로드캐스트) 패킷을 적절한 에지 노드를 향해 유니캐스트로 전송할 수 있습니다. 단일 ARP 패킷이 10.47.4.2에서 전송된 경우에도 적절한 ARP 확인이 가능하도록 모든 단계가 완료될 때까지 원래 ARP 요청은 에지 노드 CPU에 의해 캐시됩니다(삭제되지 않음).

ARP 패킷은 다음 예제와 같이 VXLAN에서 캡슐화됩니다.

<#root>

Edge-2#

show monitor capture 1 buffer display-filter arp brief

Starting the packet display ..... Press Ctrl + Shift + 6 to exit

- 67 15.149181 52:54:00:19:93:e9 -> 52:54:00:1e:ad:00 ARP 110 Who has 10.47.4.3? Tell 10.47.4.2
- 68 15.155511 52:54:00:19:93:e9 -> 52:54:00:1e:ad:00 ARP 110 Who has 10.47.4.3? Tell 10.47.4.2

ARP 요청은 VXLAN에서 캡슐화되었으며 브로드캐스트 ARP 요청에서 유니캐스트 ARP 요청으로 변환됩니다.

### <#root>

Frame 68: 110 bytes on wire (880 bits), 110 bytes captured (880 bits) on interface /tmp/epc\_ws/wif\_to\_t Interface id: 0 (/tmp/epc\_ws/wif\_to\_ts\_pipe) Interface name: /tmp/epc\_ws/wif\_to\_ts\_pipe Encapsulation type: Ethernet (1) Arrival Time: Oct 10, 2023 17:56:43.256570000 UTC [Time shift for this packet: 0.000000000 seconds] Epoch Time: 1696960603.256570000 seconds [Time delta from previous captured frame: 0.006330000 seconds] [Time delta from previous displayed frame: 0.006330000 seconds] [Time since reference or first frame: 15.155511000 seconds] Frame Number: 68 Frame Length: 110 bytes (880 bits) Capture Length: 110 bytes (880 bits) [Frame is marked: False] [Frame is ignored: False] [Protocols in frame: eth:ethertype:ip:udp:vxlan:eth:ethertype:arp] Ethernet II, Src: 52:54:00:0a:42:11 (52:54:00:0a:42:11), Dst: 52:54:00:17:fe:65 (52:54:00:17:fe:65) Destination: 52:54:00:17:fe:65 (52:54:00:17:fe:65)

```
Address: 52:54:00:17:fe:65 (52:54:00:17:fe:65)
       .... ..1. .... .... = LG bit: Locally administered address (this is NOT the factory d
       .... = IG bit: Individual address (unicast)
   Source: 52:54:00:0a:42:11 (52:54:00:0a:42:11)
       Address: 52:54:00:0a:42:11 (52:54:00:0a:42:11)
       .... ..1. .... .... = LG bit: Locally administered address (this is NOT the factory d
       .... = IG bit: Individual address (unicast)
   Type: IPv4 (0x0800)
Internet Protocol Version 4, Src:
10.47.1.12
, Dst:
10.47.1.13 <-- 10.47.1.12 is Edge-1 RLOC, 10.47.1.13 is Edge-2 RLOC
   0100 .... = Version: 4
   \dots 0101 = Header Length: 20 bytes (5)
   Differentiated Services Field: 0x00 (DSCP: CS0, ECN: Not-ECT)
       0000 00.. = Differentiated Services Codepoint: Default (0)
       \dots \dots 00 = Explicit Congestion Notification: Not ECN-Capable Transport (0)
   Total Length: 96
   Identification: 0x1781 (6017)
   Flags: 0x4000, Don't fragment
       0.... .... = Reserved bit: Not set
       .1.. .... = Don't fragment: Set
       ..0. .... = More fragments: Not set
   Fragment offset: 0
   Time to live: 253
   Protocol: UDP (17)
   Header checksum: 0x4f95 [validation disabled]
   [Header checksum status: Unverified]
   Source: 10.47.1.12
   Destination: 10.47.1.13
User Datagram Protocol, Src Port: 65354, Dst Port: 4789
   Source Port: 65354
   Destination Port: 4789
   Length: 76
   [Checksum: [missing]]
   [Checksum Status: Not present]
   [Stream index: 0]
   [Timestamps]
       [Time since first frame: 15.155511000 seconds]
       [Time since previous frame: 0.006330000 seconds]
Virtual eXtensible Local Area Network
   Flags: 0x8800, GBP Extension, VXLAN Network ID (VNI)
       ..... .0... = Don't Learn: False
       .... 1... .... = VXLAN Network ID (VNI): True
       .... 0... = Policy Applied: False
       .000 .000 0.00 .000 = \text{Reserved}(R): 0x0000
   Group Policy ID: 0
   VXLAN Network Identifier (VNI): 8190 <-- L2 LISP IID
   Reserved: 0
Ethernet II, Src:
52:54:00:19:93:e9
 (52:54:00:19:93:e9), Dst:
52:54:00:1e:ad:00
 (52:54:00:1e:ad:00)
```

```
Destination: 52:54:00:1e:ad:00 (52:54:00:1e:ad:00)
    Address: 52:54:00:1e:ad:00 (52:54:00:1e:ad:00)
    ... .1. ... ... = LG bit: Locally administered address (this is NOT the factory d
    ... ..0 .... = IG bit: Individual address (unicast)
Source: 52:54:00:19:93:e9 (52:54:00:19:93:e9)
    Address: 52:54:00:19:93:e9 (52:54:00:19:93:e9)
    ... .1. ... = LG bit: Locally administered address (this is NOT the factory d
    ... ..0 .... = IG bit: Locally administered address (this is NOT the factory d
    Type: ARP (
```

0x0806

)

#### request

#### )

```
Hardware type: Ethernet (1)

Protocol type: IPv4 (0x0800)

Hardware size: 6

Protocol size: 4

Opcode: request (1)

Sender MAC address: 52:54:00:19:93:e9 (52:54:00:19:93:e9)

Sender IP address: 10.47.4.2

Target MAC address: 00:00:00:00:00 (00:00:00:00:00)

Target IP address: 10.47.4.3
```

## 9단계. ARP 회신은 10.47.4.3에 의해 생성되고 10.47.4.2로 전송됨

### <#root>

Edge-2#

show monitor capture 1 buffer display-filter arp brief

Starting the packet display ..... Press Ctrl + Shift + 6 to exit

1 0.000000 52:54:00:1e:ad:00 -> 52:54:00:19:93:e9 ARP 60 10.47.4.3 is at 52:54:00:1e:ad:00

2 0.069429 52:54:00:1e:ad:00 -> 52:54:00:19:93:e9 ARP 60 10.47.4.3 is at 52:54:00:1e:ad:00

11 5.960508 52:54:00:1e:ad:00 -> 52:54:00:19:93:e9 ARP 60 Who has 10.47.4.2? Tell 10.47.4.3

이 때 패킷은 원래 ARP 요청으로서 주소를 브로드캐스트하지 않고 10.47.4.2의 MAC 주소로 전송 되며, 인그레스 에지 노드(Edge-2)에 도달하면 일반 LISP 작업이 트리거됩니다. 처음 10.47.4.2의 MAC 주소가 에지 노드의 LISP 이더넷 인스턴스에서 누락되었습니다. 패킷이 CPU로 전송되어 HOST-01에 대한 RLOC를 확인하기 위한 LISP 맵 요청을 생성합니다. 이 동작은 이 문서의 다른 섹 션에서 설명한 것과 정확히 동일하며 Edge-2에서 10.47.4.2에 대한 LISP 맵 캐시 항목을 만들 수 있 습니다.

### <#root>

show lisp instance-id 8190 ethernet map-cache 5254.0019.93e9

LISP MAC Mapping Cache for LISP 0 EID-table Vlan 1026 (IID 8190), 1 entries

5254.0019.93e9/48, uptime: 03:18:28, expires: 20:41:32, via map-reply, complete Sources: map-reply State: complete, last modified: 03:18:28, map-source: 10.47.1.12 Active, Packets out: 386(0 bytes), counters are not accurate (~ 00:00:12 ago) Encapsulating dynamic-EID traffic Locator Uptime State Pri/Wgt Encap-IID

#### 10.47.1.12

| 03:18:28 up 10/10 -                |                                 |
|------------------------------------|---------------------------------|
| Last up-down state change:         | 03:18:28, state change count: 1 |
| Last route reachability change:    | 03:18:28, state change count: 1 |
| Last priority / weight change:     | never/never                     |
| RLOC-probing loc-status algorithm: |                                 |
| Last RLOC-probe sent:              | 03:18:28 (rtt 710ms)            |

이 항목을 사용하면 VXLAN 캡슐화에서 Edge-1로 ARP 응답을 성공적으로 전송하고 10.47.4.2의 전체 경쟁 ARP 확인 프로세스에 추가로 전달할 수 있습니다.

## SDA 패브릭의 기본 호스트 연결성(동일한 VLAN/동일한 VN)

ARP 확인이 성공적으로 완료되었으며 두 호스트 10.47.4.2 및 10.47.4.3에 서로 적절한 ARP 항목 이 있다고 가정합니다.

트러블슈팅 관점에서 양쪽 호스트의 고정 ARP 항목을 구성하여 패브릭의 일반 연결에 문제가 있는 지(호스트 간에 ping이 작동하지 않는 경우) 또는 ARP 프로세스에만 문제가 있는지 신속하게 확인 하는 것이 매우 유용합니다.

10.47.4.2는 10.47.4.3에 대한 ICMP 요청을 생성합니다.

<#root>

Edge-1#

show monitor capture 1 buffer brief

Starting the packet display ..... Press Ctrl + Shift + 6 to exit

1 0.000000 10.47.4.2 -> 10.47.4.3 ICMP 98 Echo (ping) request id=0x0040, seq=3/768, tt]=64

Edge-1#

show monitor capture 1 buffer detail

Starting the packet display ..... Press Ctrl + Shift + 6 to exit

Frame 1: 98 bytes on wire (784 bits), 98 bytes captured (784 bits) on interface /tmp/epc\_ws/wif\_to\_ts\_p
Interface id: 0 (/tmp/epc\_ws/wif\_to\_ts\_pipe)
Interface name: /tmp/epc\_ws/wif\_to\_ts\_pipe

```
Encapsulation type: Ethernet (1)
   Arrival Time: Oct 10, 2023 18:21:21.484694000 UTC
    [Time shift for this packet: 0.000000000 seconds]
    Epoch Time: 1696962081.484694000 seconds
    [Time delta from previous captured frame: 0.000000000 seconds]
    [Time delta from previous displayed frame: 0.000000000 seconds]
    [Time since reference or first frame: 0.000000000 seconds]
    Frame Number: 1
    Frame Length: 98 bytes (784 bits)
    Capture Length: 98 bytes (784 bits)
    [Frame is marked: False]
    [Frame is ignored: False]
    [Protocols in frame: eth:ethertype:ip:icmp:data]
Ethernet II, Src:
52:54:00:19:93:e9
 (52:54:00:19:93:e9), Dst:
52:54:00:1e:ad:00
 (52:54:00:1e:ad:00)
<-- Endpoint MAC, Anycast GW MAC respectively
    Destination: 52:54:00:1e:ad:00 (52:54:00:1e:ad:00)
       Address: 52:54:00:1e:ad:00 (52:54:00:1e:ad:00)
        .... ..1. .... .... = LG bit: Locally administered address (this is NOT the factory d
        .... = IG bit: Individual address (unicast)
    Source: 52:54:00:19:93:e9 (52:54:00:19:93:e9)
       Address: 52:54:00:19:93:e9 (52:54:00:19:93:e9)
        .... ..1. .... .... = LG bit: Locally administered address (this is NOT the factory d
        .... ...0 .... .... = IG bit: Individual address (unicast)
   Type: IPv4 (0x0800)
Internet Protocol Version 4, Src:
10.47.4.2
, Dst:
10.47.4.3
    0100 .... = Version: 4
    \dots 0101 = Header Length: 20 bytes (5)
   Differentiated Services Field: 0x00 (DSCP: CS0, ECN: Not-ECT)
       0000 00.. = Differentiated Services Codepoint: Default (0)
        \dots \dots 00 = Explicit Congestion Notification: Not ECN-Capable Transport (0)
   Total Length: 84
    Identification: 0x7321 (29473)
    Flags: 0x4000, Don't fragment
       0.... .... = Reserved bit: Not set
        .1.. .... = Don't fragment: Set
        ..... ..... = More fragments: Not set
    Fragment offset: 0
    Time to live: 64
    Protocol: ICMP (1)
    Header checksum: 0xab25 [validation disabled]
    [Header checksum status: Unverified]
    Source: 10.47.4.2
   Destination: 10.47.4.3
Internet Control Message Protocol
   Type: 8 (Echo (ping) request)
   Code: 0
    Checksum: 0x02ea [correct]
    [Checksum Status: Good]
```

ICMP 패킷은 10.47.4.3으로 Locator(로케이터) 필드에 지정된 Edge Node(에지-2)로 전송되며 포함 된 패킷 캡처를 통해 캡처될 수 있습니다.

L2 확장이 활성화된 VLAN에서 패킷이 수신되면 LISP 이더넷 인스턴스에서 조회가 수행됩니다.

## <#root>

Edge-1#

show lisp instance-id 8190 ethernet map-cache 5254.001e.ad00

LISP MAC Mapping Cache for LISP 0 EID-table Vlan 1026 (IID 8190), 1 entries

5254.001e.ad00/48, uptime: 00:22:29, expires: 23:37:32, via map-reply, complete Sources: map-reply State: complete, last modified: 00:22:29, map-source: 10.47.1.13 Active, Packets out: 42(0 bytes), counters are not accurate (~ 00:00:58 ago) Encapsulating dynamic-EID traffic Locator Uptime State Pri/Wgt Encap-IID

10.47.1.13

00:22:29 up10/10-Last up-down state change:00:22:29, state change count: 1Last route reachability change:00:22:29, state change count: 1Last priority / weight change:never/neverRLOC-probing loc-status algorithm:00:22:28 (rtt 1609ms)

## 원격 엔드포인트의 MAC 주소를 확인하고 L2LI0을 가리킵니다.

<#root>

Edge-1#

show mac add add 5254.001e.ad00

Mac Address Table

-----

Vlan Mac Address Type Ports

## FED에서 MAC 주소를 확인하면 추가 정보를 수집할 수 있습니다.

| <#root>                                                                                                    |
|----------------------------------------------------------------------------------------------------|
| Edge-1#                                                                                                    |
| show platform software fed sw active matm macTable vlan 1026 mac 5254.001e.ad00                                                             |
| VLAN MAC Type Seq# EC_Bi Flags                                                                                                    |
| machandle                                                                                                    |
| siHandle                                                                                                    |
| riHandle                                                                                                    |
| diHandle *a_time *e_time ports                                                                                                    |
| 1026                                                                                                    |
| 5254.001e.ad00                                                                                                    |
| 0x1000001 0 0 64                                                                                                    |
| 0x7f65ecfdd3a8                                                                                                    |
|                                                                                                    |
| 0x7f65ecfdd1f8                                                                                                    |
|                                                                                                    |
| 0x7f65ecfdd048                                                                                                    |
| 0x0 0 2 RLOC 10.47.1.13 adj_id 97                                                                                                    |
| =====platform hardware details ======                                                                                                    |
| Asic: 0                                                                                                    |
| <pre>htm-handle = 0x7f65ecc4d188 MVID = 7 gpn = 1<br/>SI = 0xc7 RI = 0x12 DI = 0x5012<br/>Asic: 1<br/>SI = 0xc7 RI = 0x12 DI = 0x5013</pre> |

MAC 주소 macHandle 디코드

이전 명령에서 macHandle(0x7f65ecfdd3a8)을 가져와서 show platform hardware fed switch active

fwd-asic abstraction print-resource-handle <macHandle> 명령에서 사용합니다. 1

<#root>

Edge-1#

show platform hardware fed switch active fwd-asic abstraction print-resource-handle 0x7f65ecfdd3a8 1

Handle:0x7f65ecfdd3a8 Res-Type:ASIC\_RSC\_HASH\_TCAM Res-Switch-Num:0 Asic-Num:255 Feature-ID:AL\_FID\_L2\_WI priv\_ri/priv\_si Handle: (nil)Hardware Indices/Handles: handle [ASIC: 0]: 0x7f65ecc4d188 Features sharing this resource:Cookie length: 12 1e 00 54 52 00 ad 07 80 07 00 00 00

Entry 0: (handle 0x7f65ecc4d188)

Absolute Index: 4706 Time Stamp: 14 KEY -

vlan:7

#### mac:0x5254001ead00

13\_if:0

gpn:3401

epoch:0 static:0 flood\_en:0 vlan\_lead\_wless\_flood\_en: 0 client\_home\_asic: 0 learning\_peerid 0, learnin MASK - vlan:0 mac:0x0 l3\_if:0 gpn:0 epoch:0 static:0 flood\_en:0 vlan\_lead\_wless\_flood\_en: 0 client\_home SRC\_AD - need\_to\_learn:0 lrn\_v:0 catchall:0 static\_mac:0 chain\_ptr\_v:0 chain\_ptr: 0 static\_entry\_v:0 au DST\_AD - si:0xc7 bridge:0 replicate:0 blk\_fwd\_o:0 v4\_rmac:0 v6\_rmac:0 catchall:0 ign\_src\_lrn:0 port\_mas

\_\_\_\_\_

MAC 주소 siHandle 디코드

이전 명령에서 siHandle(0x7f65ecfdd1f8)을 가져와서 show platform hardware fed switch active fwd-asic abstraction print-resource-handle <siHandle> 명령에서 사용합니다. 1

<#root>

Edge-1#

show platform hardware fed switch active fwd-asic abstraction print-resource-handle 0x7f65ecfdd1f8 1

```
Detailed Resource Information (ASIC_INSTANCE# 0)
-----
Station Index (SI) [0xc7] <-- Contains the Rewrite Index (RI) and Outgoing Interface Information (DI)
RI = 0x12 <-- Rewrite Index = Contains information for forwarding
DI = 0x5012 <-- Destination Index = Outgoing Interface
stationTableGenericLabel = 0
stationFdConstructionLabel = 0x7
lookupSkipIdIndex = 0
rcpServiceId = 0
dejaVuPreCheckEn = 0
Replication Bitmap: LD
Detailed Resource Information (ASIC_INSTANCE# 1)
_____
Station Index (SI) [0xc7] <-- Contains the Rewrite Index (RI) and Outgoing Interface Information (DI)
RI = 0x12 <-- Rewrite Index = Contains information for forwarding
DI = 0x5013 <-- Destination Index = Outgoing Interface
stationTableGenericLabel = 0
stationFdConstructionLabel = 0x7
lookupSkipIdIndex = 0
rcpServiceId = 0
dejaVuPreCheckEn = 0
Replication Bitmap: LD
 _____
```

인덱스 디코드 다시 쓰기

RI(0x12)를 가져와서 show platform hardware fed switch active fwd-asic resource asic all rewriteindex range <RI> <RI> 명령에서 사용합니다.

## <#root>

Edge-1#

show platform hardware fed switch active fwd-asic resource asic all rewrite-index range 0x12 0x12

ASIC#:0 RI:18 Rewrite\_type:AL\_RRM\_REWRITE\_L2\_PAYLOAD\_L2LISP\_ENCAP(115) Mapped\_rii:LVX\_L2\_ENCAP\_L2\_PAYLO Src IP:

10.47.1.12 <-- Local RLOC

Dst IP:

10.47.1.13 <-- Remote RLOC

```
iVxlan dstMac: 0x5254:0x01c:0x7de0
iVxlan srcMac: 0x00:0x000
IPv4 TTL: 0
iid present: 1
lisp iid: 0
```

lisp flags: 0 dst Port: 4789 update only 13if: 0 is Sgt: 1 is TTL Prop: 0 L3if LE: 0 (0) Port LE: 0 (0) Vlan LE: 7 (0)

ASIC#:1 RI:18 Rewrite\_type:AL\_RRM\_REWRITE\_L2\_PAYLOAD\_L2LISP\_ENCAP(115) Mapped\_rii:LVX\_L2\_ENCAP\_L2\_PAYLO Src IP:

10.47.1.12 <-- Local RLOC

Dst IP:

10.47.1.13 <-- Remote RLOC

iVxlan dstMac: 0x5254:0x01c:0x7de0 iVxlan srcMac: 0x00:0x00:0x00 IPv4 TTL: 0 iid present: 1 lisp iid: 0 lisp flags: 0 4789 dst Port: update only 13if: 0 is Sgt: 1 is TTL Prop: 0 L3if LE: 0 (0) Port LE: 0 (0) Vlan LE: 7 (0)

대상 인덱스 디코드

DI(0x5012)를 가져와서 show platform hardware fed switch active fwd-asic resource asic all destination-index range <DI> <DI> 명령을 사용합니다.

```
<#root>
Edge-1#
show platform hardware fed switch active fwd-asic resource asic all destination-index range 0x5012 0x502
ASIC#0:
Destination index
                   = 0x5012
DI_RCP_PORT1 <-- Recirculation port for VXLAN imposition
                   pmap
cmi
                   = 0x0
rcp_pmap
                   = 0x1
al_rsc_cmi
CPU Map Index (CMI) [0]
ctiLo0
                   = 0
                   = 0
ctiLo1
                   = 0
ctiLo2
cpuQNum0
                   = 0
                   = 0
cpuQNum1
cpuQNum2
                   = 0
```

npuIndex = 0 stripSeg = 0 copySeg = 0 ASIC#1: Destination index = 0x5012DI\_RCP\_PORT1 <-- Recirculation port for VXLAN imposition pmap = 0x0cmi = 0x0rcp\_pmap al\_rsc\_cmi CPU Map Index (CMI) [0] ctiLo0 = 0 = 0 ctiLo1 = 0 ctiLo2 cpuQNum0 = 0 = 0 cpuQNum1 cpuQNum2 = 0 = 0 npuIndex stripSeg = 0 copySeg = 0

## siHandle 디코드

siHandle(0x7f65ecfdd048)을 사용하여 show platform hardware fed switch active fwd-asic abstraction print-resource-handle <siHandle> 명령을 사용합니다. 1

## <#root>

Edge-1#

show platform hardware fed switch active fwd-asic abstraction print-resource-handle 0x7f65ecfdd048 1

## Detailed Resource Information (ASIC\_INSTANCE# 0)

------

```
ASIC#:0 RI:18 Rewrite_type:AL_RRM_REWRITE_L2_PAYLOAD_L2LISP_ENCAP(115) Mapped_rii:LVX_L2_ENCAP_L2_PAYLOAD_L2LISP_ENCAP(115) Mapped_rii:LVX_L2_ENCAP_L2_PAYLOAD_L2LISP_ENCAP_L2_PAYLOAD_L2LISP_ENCAP_L2_PAYLOAD_L2UPAP_LA
```

10.47.1.12 <-- Local RLOC

```
Dst IP:
```

10.47.1.13 <-- Remote RLOC

iVxlan dstMac: 0x610:0x00:0x00
iVxlan srcMac: 0x00:0x00:0x00
IPv4 TTL: 0
iid present: 1
lisp iid: 0
lisp flags: 0
dst Port: 4789

update only 13if: 0 is Sgt: 1 is TTL Prop: 0 L3if LE: 0 (0) Port LE: 279 (0) Vlan LE: 7 (0) Detailed Resource Information (ASIC\_INSTANCE# 1) \_\_\_\_\_ ASIC#:1 RI:18 Rewrite\_type:AL\_RRM\_REWRITE\_L2\_PAYLOAD\_L2LISP\_ENCAP(115) Mapped\_rii:LVX\_L2\_ENCAP\_L2\_PAYLO Src IP: 10.47.1.12 <-- Local RLOC Dst IP: 10.47.1.13 <-- Remote RLOC iVxlan dstMac: 0x610:0x00:0x00 0x00:0x00:0x00 iVxlan srcMac: IPv4 TTL: 0 iid present: 1 lisp iid: 0 lisp flags: 0 dst Port: 4789 update only 13if: 0 is Sgt: 1 is TTL Prop: 0 L3if LE: 0 (0) Port LE: 279 (0) Vlan LE: 7 (0)

언더레이 경로 확인

트래픽은 10.47.1.12를 사용하여 IID 8190을 사용하는 VXLAN에서 캡슐화되며 Gig1/0/1 및 G1/0/2에서 로드 밸런싱될 수 있습니다

<#root>

Edge-1#

show ip route 10.47.1.13

Routing entry for 10.47.1.13/32
Known via "isis", distance 115, metric 30, type level-2
Redistributing via isis
Last update from 10.47.1.4 on GigabitEthernet1/0/2, 2d22h ago
Routing Descriptor Blocks:
 10.47.1.4, from 10.47.1.13, 2d22h ago, via GigabitEthernet1/0/2
 Route metric is 30, traffic share count is 1
\* 10.47.1.0, from 10.47.1.13, 2d22h ago, via GigabitEthernet1/0/1
 Route metric is 30, traffic share count is 1

```
show ip cef 10.47.1.13
```

```
10.47.1.13/32
nexthop 10.47.1.0 GigabitEthernet1/0/1
nexthop 10.47.1.4 GigabitEthernet1/0/2
```

si\_hdl, ri\_hdl 정보를 가져오려면 show platform software fed switch active ip adj 명령을 사용합니다

## <#root>

Edge-1#

show platform software fed switch active ip adj

| IPV4 Adj entries<br>dest | if_name              | dst_mac        | si_hdl         | r  |
|--------------------------|----------------------|----------------|----------------|----|
|                          |                      |                |                | -  |
| 225.0.0.0                | GigabitEthernet1/0/1 | 0100.5e00.0000 | 0x7f65ec958128 | 0  |
| 10.47.1.10               | LISP0.4100           | 4500.0000.0000 | 0x7f65ec895ed8 | 0  |
| 225.0.0.0                | GigabitEthernet1/0/2 | 0100.5e00.0000 | 0x7f65ec958f68 | 0  |
| 10.47.1.4                | GigabitEthernet1/0/2 | 5254.001c.7de0 | 0x7f65ec8a5458 | 02 |
| 225.0.0.0                | Nu110                | f800.0011.0000 | 0x7f65ec3740c8 | 0  |
| 10.47.1.0                | GigabitEthernet1/0/1 | 5254.000a.42f3 | 0x7f65ec8b8468 | 02 |

Underlay Next-Hop si\_hdl Decode

si\_hdl(0x7f65ec8a5458)을 확인하려면 show platform hardware fed switch active fwd-asic abstraction print-resource-handle <si\_hdl> 명령에서 사용합니다. 1

<#root>

Edge-1#

```
show platform hardware fed switch active fwd-asic abstraction print-resource-handle 0x7f65ec8a5458 1
Handle:0x7f65ec8a5458 Res-Type:ASIC_RSC_SI Res-Switch-Num:255 Asic-Num:255 Feature-ID:AL_FID_L3_UNICAST
priv_ri/priv_si Handle: 0x7f65ec8a4eb8Hardware Indices/Handles: index0:0xbc mtu_index/l3u_ri_index0:0x
Features sharing this resource:66 (1)]
Cookie length: 56
Detailed Resource Information (ASIC_INSTANCE# 0)
 _____
Station Index (SI) [0xbc]
                        ----> Contains RI and DI information
RI = 0x1a
                  ----> Rewrite Index = MAC address rewrite information for L3 forwarding to the net
DI = 0x526d
                   ----> Destination Index = Outgoing Interface
stationTableGenericLabel = 0
stationFdConstructionLabel = 0x7
lookupSkipIdIndex = 0
rcpServiceId = 0
```

dejaVuPreCheckEn = 0Replication Bitmap: LD ----> Local Data, indicating that this ASIC is directly connected to the Detailed Resource Information (ASIC\_INSTANCE# 1) -----Station Index (SI) [0xbc] ----> Contains RI and DI information ----> Rewrite Index = MAC address rewrite information for L3 forwarding to the ne RI = 0x1aDI = 0x526d----> Destination Index = Outgoing Interface stationTableGenericLabel = 0 stationFdConstructionLabel = 0x7 lookupSkipIdIndex = 0 rcpServiceId = 0 dejaVuPreCheckEn = 0Replication Bitmap: CD ----> Core Data, indicating that this instance of the ASIC is on the same

Next-Hop Rewrite Index Decode 언더레이

\_\_\_\_\_

RI(0x1a)를 디코딩하려면 show platform hardware fed switch active fwd-asic resource asic all rewrite-index range <RI> <RI> 명령을 사용합니다.

<#root>

Edge-1#

show platform hardware fed switch active fwd-asic resource asic all rewrite-index range 0x1a 0x1a

ASIC#:0

RI:26

Rewrite\_type:AL\_RRM\_REWRITE\_L3\_UNICAST\_IPV4\_SHARED(1) Mapped\_rii:L3\_UNICAST\_IPV4(9)

----> Decimal 26 is hex 0x1a

MAC Addr: MAC Addr: 52:54:00:1c:7d:e0,

----> MAC address 5254.001c.7de0 for the next-hop adjacency

L3IF LE Index 38 ASIC#:1 RI:26 Rewrite\_type:AL\_RRM\_REWRITE\_L3\_UNICAST\_IPV4\_SHARED(1) Mapped\_rii:L3\_UNICAST\_IPV4(9) MAC Addr: MAC Addr: 52:54:00:1c:7d:e0,

----> MAC address 5254.001c.7de0 for the next-hop adjacency

L3IF LE Index 38

Next-Hop 목적지 인덱스 디코드 언더레이

DI(0x526d)를 디코딩하려면 show platform hardware fed switch active fwd-asic resource asic all destination-index range <DI> <DI>에서 사용합니다.

<#root>

Edge-1#

show platform hardware fed switch active fwd-asic resource asic all destination-index range 0x526d 0x526

ASIC#0:

Destination index = 0x526d

pmap

= 0x00000000 0x00000002 <-- Convert decimal 2 to binary, which is 0010. Count this b

pmap\_intf : [GigabitEthernet1/0/2] cmi  $= 0 \times 0$  $= 0 \times 0$ rcp\_pmap al\_rsc\_cmi CPU Map Index (CMI) [0] ctiLo0 = 0 = 0 ctiLo1 ctiLo2 = 0 cpuQNum0 = 0 cpuQNum1 = 0 cpuQNum2 = 0 = 0 npuIndex = 0 stripSeg = 0 copySeg ASIC#1: Destination index = 0x526dpmap = 0x0cmi = 0x0rcp\_pmap al\_rsc\_cmi CPU Map Index (CMI) [0] = 0 ctiLo0 = 0 ctiLo1 ctiLo2 = 0 cpuQNum0 = 0 cpuQNum1 = 0 = 0 cpuQNum2 npuIndex = 0 stripSeg = 0 copySeg = 0 Edge-1# show platform software fed switch active ifm mappings

Interface IF\_ID Inst Asic Core Port SubPort Mac Cntx LPN GPN Type Active GigabitEthernet1/0/1 0x1a 0 0 0 0 0 1 0 1 1 NIF Y GigabitEthernet1/0/2 0x1b 0 0 0 1 0 2 1 2 2 NIF Y <-- Port 1 lines up to G1/0/2

| GigabitEthernet1/0/3 | 0xb  | 0 | 0 | 0 | 2 | 0 | 3 | 2 | 3 | 3 | NIF | Y |
|----------------------|------|---|---|---|---|---|---|---|---|---|-----|---|
| GigabitEthernet1/0/4 | 0xc  | 0 | 0 | 0 | 3 | 0 | 4 | 3 | 4 | 4 | NIF | Y |
| GigabitEthernet1/0/5 | 0xd  | 0 | 0 | 0 | 4 | 0 | 5 | 4 | 5 | 5 | NIF | Y |
| GigabitEthernet1/0/6 | 0xe  | 0 | 0 | 0 | 5 | 0 | 6 | 5 | 6 | 6 | NIF | Y |
| GigabitEthernet1/0/7 | 0xf  | 0 | 0 | 0 | 6 | 0 | 7 | 6 | 7 | 7 | NIF | Y |
| GigabitEthernet1/0/8 | 0x10 | 0 | 0 | 0 | 7 | 0 | 8 | 7 | 8 | 8 | NIF | Y |

Next-Hop ri\_hdl Decode 언더레이

show platform hardware fed switch active fwd-asic abstraction print-resource-handle (ri\_hdl) 1에서 ri\_hdl(0x7f65ec8a4eb8)을 디코딩하려면

<#root>

Edge-1#

show platform hardware fed switch active fwd-asic abstraction print-resource-handle 0x7f65ec8a4eb8 1

Handle:0x7f65ec8a4eb8 Res-Type:ASIC\_RSC\_RI Res-Switch-Num:255 Asic-Num:255 Feature-ID:AL\_FID\_L3\_UNICAST\_priv\_ri/priv\_si Handle: 0x7f65ec903b28Hardware Indices/Handles: index0:0x1a mtu\_index/l3u\_ri\_index0:0x Features sharing this resource:66 (1)] Cookie length: 56 00 00 00 00 00 00 00 00 00 26 00 00 00 00 00 00 00 00 00 00 00 08 00 52 54 00 1c 7d e0 00 00 00 00 00 00 00 00

Detailed Resource Information (ASIC\_INSTANCE# 0)

ASIC#:0

RI:26

```
Rewrite_type:AL_RRM_REWRITE_L3_UNICAST_IPV4_SHARED(1) Mapped_rii:L3_UNICAST_IPV4(9)
```

<-- Decimal 26 is 0x1a in hex

MAC Addr: MAC Addr:

52:54:00:1c:7d:e0

<-- MAC address 5254.001c.7de0 for the next-hop adjacency

L3IF LE Index 38

Detailed Resource Information (ASIC\_INSTANCE# 1)

ASIC#:1

RI:26

,

```
Rewrite_type:AL_RRM_REWRITE_L3_UNICAST_IPV4_SHARED(1) Mapped_rii:L3_UNICAST_IPV4(9)
```

<-- Decimal 26 is 0x1a in hex

MAC Addr: MAC Addr:

52:54:00:1c:7d:e0

MAC Addr: MAC Addr:

52:54:00:1c:7d:e0

,

<-- MAC address 5254.001c.7de0 for the next-hop adjacency

L3IF LE Index 38

\_\_\_\_\_

## SDA 패브릭의 기본 호스트 연결성(서로 다른 VLAN/동일한 VN)

이 절에서는 10.47.4.2와 10.47.10.2 사이의 의사소통을 살펴본다. 이러한 호스트는 서로 다른 VLAN에 속하므로 둘 다 기본 게이트웨이를 가리키는 기본 게이트웨이를 구성해야 합니다. 10.47.4.2의 경우 10.47.4.1이고 10.47.10.2의 경우 10.47.10.1입니다.

1단계. 엔드포인트와 기본 게이트웨이 간의 연결이 작동하는지 확인합니다.

<#root>

Edge-1#

ping vrf red\_vn 10.47.4.2

Type escape sequence to abort. Sending 5, 100-byte ICMP Echos to 10.47.4.2, timeout is 2 seconds: !!!!! Success rate is 100 percent (5/5), round-trip min/avg/max = 155/164/181 ms

<#root>

Edge-2#

ping vrf red\_vn 10.47.10.1

Type escape sequence to abort. Sending 5, 100-byte ICMP Echos to 10.47.10.1, timeout is 2 seconds: !!!!! Success rate is 100 percent (5/5), round-trip min/avg/max = 41/46/62 ms

2단계. 10.47.4.2의 패킷이 Edge-1에서 성공적으로 수신되는지 확인합니다.

패킷은 10.47.4.2를 향하는 인그레스 인터페이스에서 캡처할 수 있습니다.

<#root>

Edge-1#

```
monitor capture 1 interface g1/0/3 in match any
Edge-1#
mon cap 1 start
Started capture point : 1
Edge-1#
mon cap 1 stop
Capture statistics collected at software:
    Capture duration - 12 seconds
    Packets received - 9
    Packets dropped - 0
    Packets oversized - 0
Number of Bytes dropped at asic not collected
Capture buffer will exists till exported or cleared
Stopped capture point : 1
Edge-1#
show monitor capture 1 buffer brief
Starting the packet display ..... Press Ctrl + Shift + 6 to exit
    1
       0.000000
                    10.47.4.2 -> 10.47.10.2
                                              ICMP 98 Echo (ping) request id=0x0041, seq=0/0, ttl=64
    2
       0.023447
                    10.47.4.2 -> 10.47.10.2
                                              ICMP 98 Echo (ping) request id=0x0041, seq=0/0, ttl=64
Edge-1#
show monitor capture 1 buffer detailed
Starting the packet display ..... Press Ctrl + Shift + 6 to exit
Frame 1: 98 bytes on wire (784 bits), 98 bytes captured (784 bits) on interface /tmp/epc_ws/wif_to_ts_p
    Interface id: 0 (/tmp/epc_ws/wif_to_ts_pipe)
        Interface name: /tmp/epc_ws/wif_to_ts_pipe
    Encapsulation type: Ethernet (1)
    Arrival Time: Oct 11, 2023 15:27:46.033825000 UTC
    [Time shift for this packet: 0.000000000 seconds]
    Epoch Time: 1697038066.033825000 seconds
    [Time delta from previous captured frame: 0.000000000 seconds]
    [Time delta from previous displayed frame: 0.000000000 seconds]
    [Time since reference or first frame: 0.000000000 seconds]
    Frame Number: 1
    Frame Length: 98 bytes (784 bits)
    Capture Length: 98 bytes (784 bits)
    [Frame is marked: False]
    [Frame is ignored: False]
    [Protocols in frame: eth:ethertype:ip:icmp:data]
Ethernet II, Src: 52:54:00:19:93:e9 (
52:54:00:19:93:e9
), Dst: 00:00:0c:9f:f3:41 (
00:00:0c:9f:f3:41
)
<-- SMAC and DMAC respectively
```

Destination: 00:00:0c:9f:f3:41 (00:00:0c:9f:f3:41) Address: 00:00:0c:9f:f3:41 (00:00:0c:9f:f3:41) .... ..0. .... .... = LG bit: Globally unique address (factory default) .... = IG bit: Individual address (unicast) Source: 52:54:00:19:93:e9 (52:54:00:19:93:e9) Address: 52:54:00:19:93:e9 (52:54:00:19:93:e9) .... ..1. .... = LG bit: Locally administered address (this is NOT the factory d .... ...0 .... .... = IG bit: Individual address (unicast) Type: IPv4 (0x0800) Internet Protocol Version 4, Src: 10.47.4.2 , Dst: 10.47.10.2 0100 .... = Version: 4  $\dots$  0101 = Header Length: 20 bytes (5) Differentiated Services Field: 0x00 (DSCP: CS0, ECN: Not-ECT) 0000 00.. = Differentiated Services Codepoint: Default (0)  $\dots \dots 00 = Explicit Congestion Notification: Not ECN-Capable Transport (0)$ Total Length: 84 Identification: 0x395e (14686) Flags: 0x4000, Don't fragment 0.... = Reserved bit: Not set .1.. .... = Don't fragment: Set ..0. .... = More fragments: Not set Fragment offset: 0 Time to live: 64 Protocol: ICMP (1) Header checksum: Oxdee9 [validation disabled] [Header checksum status: Unverified] Source: 10.47.4.2 Destination: 10.47.10.2 Internet Control Message Protocol Type: 8 (Echo (ping) request) Code: 0 Checksum: 0x248a [correct] [Checksum Status: Good] Identifier (BE): 65 (0x0041) Identifier (LE): 16640 (0x4100) Sequence number (BE): 0 (0x0000) Sequence number (LE): 0 (0x0000) Data (56 bytes) \*F..... . . . . . . . . . . . . . . . . . . . . . . . . . . . . . . . . 0030 00 00 00 00 00 00 00 00 [Length: 56]

3단계 - LISP 조회

인그레스 에지 노드는 패킷을 전송하는 HOST-03의 위치(RLOC)를 결정해야 합니다. 이 경우 엔드 호스트 HOST-03이 다른 VLAN(동일한 VN/VRF: USERS)에 있는 것처럼 LISP IPv4 인스턴스는 조 회가 IP 주소(MAC 주소는 에지 노드 자체에 속함)를 기반으로 하기 때문에 사용됩니다. <#root>

Edge-1#

debug lisp control-plane all

LISP[REMT ]-0: Map Request: Sending request for IID 4099 EID 10.47.10.2/32, requester 'remote EID prefi LISP[REMT ]-0: Map-Reply nonce matches pending request for IID 4099 EID 10.47.10.2/32, requester 'remot

LISP 맵 요청이 제어 노드(LISP 맵 서버) Border-1에 도달함:

<#root>

Border-1#

debug lisp control-plane all

LISP[TRNSP]-0: Processing received Map-Request(1) message on GigabitEthernet1/0/3 from 10.47.10.2:4342 LISP[MR ]-0: Received Map-Request with 1 records, first EID IID 4099 10.47.10.2/32, source EID 10.47. LISP[MR ]-0 IID 4099 IPv4: MS EID 10.47.10.2/32: Sending proxy reply to 10.47.1.12.

LISP 맵 회신 에지 노드에 도달:

LISP[REMT ]-0: Processing Map-Reply mapping record for IID 4099 IPv4 10.47.10.2/32 LCAF 2, ttl 1440, ac LISP[REMT ]-0: Processing mapping information for EID prefix IID 4099 10.47.10.2/32.

패브릭 에지는 10.47.10.2에 대한 RLOC를 쿼리하고 맵 응답을 처리합니다

LISP[REMT ]-0: Map Request: Sending request for IID 4099 EID 10.47.10.2/32, requester 'remote EID RLOC' LISP[REMT ]-0: Processing Map-Reply mapping record for IID 4099 IPv4 10.47.10.2/32 LCAF 2, tt] 1440, ac LISP[REMT ]-0: Processing mapping information for EID prefix IID 4099 10.47.10.2/32.

엔트리가 없는 경우 LISP 프로세스 관점에서 디버그를 수집해야 합니다. LISP(LISP Grouper)라는 툴도 있습니다. 이 툴은 수동으로 LISP 프로세스를 트리거하는 데 사용할 수 있습니다(두 제어 노드 간의 이중화된 제어 노드 컨피그레이션 및 데이터베이스 일관성을 테스트하는 매우 효과적인 방법 ).

<#root>

Edge-1#

lig instance-id 4099 10.47.10.2 to 10.47.1.10

Mapping information for EID 10.47.10.2 from 10.47.1.10 with RTT 334 msecs 10.47.10.2/32, uptime: 00:00:00, expires: 23:59:59, via map-reply, complete Locator Uptime State Pri/Wgt Encap-IID 10.47.1.13 00:00:00 up 10/10 - Edge-1#

#### lig instance-id 4099 10.47.10.2 to 10.47.1.11

Mapping information for EID 10.47.10.2 from 10.47.1.11 with RTT 327 msecs 10.47.10.2/32, uptime: 00:00:06, expires: 23:59:59, via map-reply, complete Locator Uptime State Pri/Wgt Encap-IID 10.47.1.13 00:00:06 up 10/10 -

경로 확인

CEF는 LISP를 사용하며, LISP는 수신한 맵 캐시 항목을 사용합니다

<#root>

Edge-1#

show ip cef vrf red\_vn 10.47.10.2

10.47.10.2/32 nexthop 10.47.1.13 LISP0.4099

Edge-1#

show ip route 10.47.1.13

```
Routing entry for 10.47.1.13/32
Known via "isis", distance 115, metric 30, type level-2
Redistributing via isis
Last update from 10.47.1.4 on GigabitEthernet1/0/2, 3d19h ago
Routing Descriptor Blocks:
    10.47.1.4, from 10.47.1.13, 3d19h ago, via GigabitEthernet1/0/2
    Route metric is 30, traffic share count is 1
* 10.47.1.0, from 10.47.1.13, 3d19h ago, via GigabitEthernet1/0/1
    Route metric is 30, traffic share count is 1
```

Edge-1#

show lisp instance-id 4099 ipv4 map-cache 10.47.10.2

LISP IPv4 Mapping Cache for LISP 0 EID-table vrf red\_vn (IID 4099), 1 entries

10.47.10.2

/32, uptime: 00:08:48, expires: 23:51:17, via map-reply, complete Sources: map-reply State: complete, last modified: 00:08:48, map-source: 10.47.1.11 Active, Packets out: 51(29376 bytes), counters are not accurate (~ 00:00:15 ago) Encapsulating dynamic-EID traffic Locator Uptime State Pri/Wgt Encap-IID

10.47.1.13

00:08:48 up 10/10 -Last up-down state change: 00:08:48, state change count: 1 Last route reachability change: 22:07:12, state change count: 1 Last priority / weight change: never/never RLOC-probing loc-status algorithm: LISP Next-Hop 확인

이 패킷은 VXLAN에서 캡슐화되므로 LISP next-hop을 확인해야 합니다. 명령 show platform software fed switch active ip adj를 사용하여 10.47.1.13, LISP next-hop에 대한 추가 정보를 얻습니다

### <#root>

Edge-1#

show platform software fed switch active ip adj

| IPV4 Adj entries |                      |                |                |    |  |
|------------------|----------------------|----------------|----------------|----|--|
| dest             | if_name              | dst_mac        | si_hdl         | r  |  |
|                  |                      |                |                | _  |  |
| 10.47.1.10       | LISP0.4100           | 4500.0000.0000 | 0x7f65ec895ed8 | 0  |  |
| 10.47.1.4        | GigabitEthernet1/0/2 | 5254.001c.7de0 | 0x7f65ec8a5458 | 0  |  |
| 10.47.1.0        | GigabitEthernet1/0/1 | 5254.000a.42f3 | 0x7f65ec8b8468 | 0  |  |
| 10.47.4.2        | Vlan1026             | 5254.0019.93e9 | 0x7f65ec7c21f8 | 0  |  |
| 10.47.1.13       | LISP0.4099           | 4500.0000.0000 | 0x7f65ed00f668 | 02 |  |

## LISP Next-Hop si\_hdl 디코딩

si\_hdl (0x7f65ed00f668)을 사용하여 show platform hardware fed switch active fwd-asic abstraction print-resource-handle <si\_hdl> 1에 사용하십시오.

#### <#root>

Edge-1#

#### show platform hardware fed switch active fwd-asic abstraction print-resource-handle 0x7f65ed00f668 1

Detailed Resource Information (ASIC\_INSTANCE# 0)

Station Index (SI) [0xc8] <-- Contains the RI and DI RI = 0x2c <-- Rewrite Index contains information for L3 Forwarding DI = 0x5012 <-- Destination Index contains information for the destination port</pre>

stationTableGenericLabel = 0
stationFdConstructionLabel = 0x7

```
lookupSkipIdIndex = 0xc
rcpServiceId = 0
dejaVuPreCheckEn = 0
Replication Bitmap: LD
Detailed Resource Information (ASIC_INSTANCE# 1)
-------
Station Index (SI) [0xc8] <-- Contains the RI and DI
RI = 0x2c <-- Rewrite Index contains information for L3 Forwarding
DI = 0x5013 <-- Destination Index contains information for the destination port
stationTableGenericLabel = 0
stationFdConstructionLabel = 0x7
lookupSkipIdIndex = 0xc
rcpServiceId = 0
dejaVuPreCheckEn = 0
Replication Bitmap: LD
```

LISP Next-Hop RI 디코딩

RI(0x2c)를 가져와서 show platform hardware fed switch active fwd-asic resource asic all rewriteindex range <RI> <RI>에 사용합니다.

<#root>

Edge-1#

show platform hardware fed switch active fwd-asic resource asic all rewrite-index range 0x2c 0x2c

ASIC#:0 RI:44 Rewrite\_type:AL\_RRM\_REWRITE\_IPV4\_VXLAN\_INNER\_IPV4\_ENCAP(110) Mapped\_rii:LVX\_L3\_ENCAP\_L2\_P Dst Mac: MAC Addr: ba:25:cd:f4:ad:38, Src IP:

10.47.1.12 <-- Local RLOC

Dst IP:

10.47.1.13 <-- RLOC of Edge-2

IPv4 TTL: 0 LISP INSTANCEID: 0 L3IF LE Index: 46

ASIC#:1 RI:44 Rewrite\_type:AL\_RRM\_REWRITE\_IPV4\_VXLAN\_INNER\_IPV4\_ENCAP(110) Mapped\_rii:LVX\_L3\_ENCAP\_L2\_P Dst Mac: MAC Addr: ba:25:cd:f4:ad:38, Src IP:

10.47.1.12 <-- Local RLOC

Dst IP:

10.47.1.13 <-- RLOC of Edge-2

IPv4 TTL: 0 LISP INSTANCEID: 0 L3IF LE Index: 46

## LISP Next-Hop DI Decode

DI(0x5012)를 받아 show platform hardware fed switch active fwd-asic resource asic all destination-index range <DI> <DI>에 사용합니다.

<#root>

Edge-1#

show platform hardware fed switch active fwd-asic resource asic all destination-index range 0x5012 0x502

ASIC#0:

Destination index = 0x5012

DI\_RCP\_PORT1 <-- Expected, this means the packet is recirculated for VXLAN imposition

| pmap                | $= 0 \times 0000000 0 \times 00000000$                             |
|---------------------|--------------------------------------------------------------------|
| cmi                 | = 0x0                                                              |
| <pre>rcp_pmap</pre> | = 0x1                                                              |
| al_rsc_cmi          |                                                                    |
| CPU Map Index (CMI) | [0]                                                                |
| ctiLoO              | = 0                                                                |
| ctiLo1              | = 0                                                                |
| ctiLo2              | = 0                                                                |
| cpuQNum0            | = 0                                                                |
| cpuQNum1            | = 0                                                                |
| cpuQNum2            | = 0                                                                |
| npuIndex            | = 0                                                                |
| stripSeg            | = 0                                                                |
| copySeg             | = 0                                                                |
| ASIC#1:             |                                                                    |
| Destination index   | = 0x5012                                                           |
| DI_RCP_PORT1 < Ex   | pected, this means the packet is recirculated for VXLAN imposition |
| pmap                | $= 0 \times 00000000 0 \times 00000000000000000000$                |
| cmi                 | = 0x0                                                              |
| rcp_pmap            | = 0x0                                                              |
| al_rsc_cmi          |                                                                    |

ctiLoO = 0 ctiLo1 ctiLo2 = 0 cpuQNum0 = 0 = 0 cpuQNum1 = 0 cpuQNum2 = 0 npuIndex = 0 stripSeg = 0 copySeg

= 0

CPU Map Index (CMI) [0]

ri\_hdl (0x7f65ed00fd58)을 가져와서 show platform hardware fed switch active fwd-asic abstraction print-resource-handle <ri\_hdl> 명령에서 사용합니다. 1

<#root>

Edge-1#

show platform hardware fed switch active fwd-asic abstraction print-resource-handle 0x7f65ed00fd58 1

Detailed Resource Information (ASIC\_INSTANCE# 0) -----ASIC#:0 RI:44 Rewrite\_type:AL\_RRM\_REWRITE\_IPV4\_VXLAN\_INNER\_IPV4\_ENCAP(110) Mapped\_rii:LVX\_L3\_ENCAP\_L2\_P Dst Mac: MAC Addr: ba:25:cd:f4:ad:38, Src IP: 10.47.1.12 <-- Local RLOC Dst IP: 10.47.1.13 <-- Edge-2 RLOC IPv4 TTL: 0 LISP INSTANCEID: 0 L3IF LE Index: 46 Detailed Resource Information (ASIC\_INSTANCE# 1) \_\_\_\_\_ ASIC#:1 RI:44 Rewrite\_type:AL\_RRM\_REWRITE\_IPV4\_VXLAN\_INNER\_IPV4\_ENCAP(110) Mapped\_rii:LVX\_L3\_ENCAP\_L2\_P Dst Mac: MAC Addr: ba:25:cd:f4:ad:38, Src IP: 10.47.1.12 <-- Local RLOC Dst IP: 10.47.1.13 <-- Edge-2 RLOC IPv4 TTL: 0 LISP INSTANCEID: 0 L3IF LE Index: 46 

언더레이 Next-Hop 확인

LISP Next-Hop에 도달하기 위해 언더레이에 가능한 두 가지 경로가 있으며, 한 경로에 대해 검증이 발생하며, 다른 언더레이 Next-Hop의 검증에도 동일한 논리가 적용됩니다.

## <#root>

Edge-1#

show ip route 10.47.1.13

Routing entry for 10.47.1.13/32 Known via "isis", distance 115, metric 30, type level-2 Redistributing via isis Last update from 10.47.1.4 on GigabitEthernet1/0/2, 3d19h ago Routing Descriptor Blocks:

10.47.1.4

```
, from 10.47.1.13, 3d19h ago, via GigabitEthernet1/0/2
        Route metric is 30, traffic share count is 1
*
```

10.47.1.0

, from 10.47.1.13, 3d19h ago, via GigabitEthernet1/0/1 Route metric is 30, traffic share count is 1

다음 홉에 대한 자세한 내용을 보려면 show platform software fed switch active ip adj를 사용하십시 오

#### <#root>

Edge-1#

show platform software fed switch active ip adj

| IPV4 Adj entries<br>dest<br> | if_name<br>          | dst_mac        | si_hdl<br>     | r<br>- |
|------------------------------|----------------------|----------------|----------------|--------|
| 10.47.1.4                    | GigabitEthernet1/0/2 | 5254.001c.7de0 | 0x7f65ec8a5458 | 02     |
| 10.47.1.0                    | GigabitEthernet1/0/1 | 5254.000a.42f3 | 0x7f65ec8b8468 | 02     |
| <snip></snip>                |                      |                |                |        |

## Underlay Next-Hop si\_hdl Decode

si\_hdl (0x7f65ec8a5458)을 가져와서 명령 show platform hardware fed switch active fwd-asic abstraction print-resource-handle <si\_hdl> 1에 사용합니다.

<#root>

Edge-1#

show platform hardware fed switch active fwd-asic abstraction print-resource-handle 0x7f65ec8a5458 1

Handle:0x7f65ec8a5458 Res-Type:ASIC\_RSC\_SI Res-Switch-Num:255 Asic-Num:255 Feature-ID:AL\_FID\_L3\_UNICAST\_ priv\_ri/priv\_si Handle: 0x7f65ec8a4eb8Hardware Indices/Handles: index0:0xbc mtu\_index/l3u\_ri\_index0:0xr Features sharing this resource:66 (1)] Cookie length: 56 

```
Detailed Resource Information (ASIC_INSTANCE# 0)
_____
Station Index (SI) [0xbc] <-- Contains the RI and DI
RI = 0x1a <-- Rewrite index contains information for L3 Forwarding
DI = 0x526d <-- Destination index contains information for the destination port
stationTableGenericLabel = 0
stationFdConstructionLabel = 0x7
lookupSkipIdIndex = 0
rcpServiceId = 0
dejaVuPreCheckEn = 0
Replication Bitmap: LD
Detailed Resource Information (ASIC_INSTANCE# 1)
_____
Station Index (SI) [0xbc] <-- Contains the RI and DI
RI = 0x1a <-- Rewrite index contains information for L3 Forwarding
DI = 0x526d <-- Destination index contains information for the destination port
stationTableGenericLabel = 0
stationFdConstructionLabel = 0x7
lookupSkipIdIndex = 0
rcpServiceId = 0
dejaVuPreCheckEn = 0
Replication Bitmap: CD
```

Next-Hop RI Decode 언더레이

RI(0x1a)를 가져와서 show platform hardware fed switch active fwd-asic resource asic all rewriteindex range <RI> <RI> 명령을 사용합니다.

<#root>

Edge-1#

show platform hardware fed switch active fwd-asic resource asic all rewrite-index range 0x1a 0x1a

ASIC#:0

RI:26

Rewrite\_type:AL\_RRM\_REWRITE\_L3\_UNICAST\_IPV4\_SHARED(1) Mapped\_rii:L3\_UNICAST\_IPV4(9)

<-- Decimal 26 is hex 0x1a

MAC Addr: MAC Addr:

52:54:00:1c:7d:e0

<-- MAC Address 5254.001c.7de0 corresponds to the next-hop

L3IF LE Index 38

ASIC#:1

RI:26

```
Rewrite_type:AL_RRM_REWRITE_L3_UNICAST_IPV4_SHARED(1) Mapped_rii:L3_UNICAST_IPV4(9)
```

<-- Decimal 26 is hex 0x1a

MAC Addr: MAC Addr:

```
52:54:00:1c:7d:e0
```

```
<-- MAC Address 5254.001c.7de0 corresponds to the next-hop
```

L3IF LE Index 38

## 다음 홉 DI 디코드 언더레이

DI(0x526d)를 가져와서 show platform hardware fed switch active fwd-asic resource asic all destination-index range <DI> <DI> 명령을 사용합니다.

## <#root>

Edge-1#

show platform hardware fed switch active fwd-asic resource asic all destination-index range 0x526d 0x526

ASIC#0:

| Destination index   | 0x526d                                   |                                          |
|---------------------|------------------------------------------|------------------------------------------|
| pmap                | 0x00000000 0x00000002 < Take decimal 2 a | and convert to binary, so 0010, and then |
| pmap_intf : [Gigabi | hernet1/0/2]                             |                                          |
| cmi                 | 0x0                                      |                                          |
| rcp_pmap            | 0x0                                      |                                          |
| al_rsc_cmi          |                                          |                                          |
| CPU Map Index (CMI) | ]                                        |                                          |
| ctiLo0              | 0                                        |                                          |
| ctiLo1              | 0                                        |                                          |
| ctiLo2              | 0                                        |                                          |
| cpuQNum0            | 0                                        |                                          |
| cpuQNum1            | 0                                        |                                          |
| cpuQNum2            | 0                                        |                                          |
| npuIndex            | 0                                        |                                          |
| stripSeg            | 0                                        |                                          |
| copySeg             | 0                                        |                                          |
| ASIC#1:             |                                          |                                          |
| Destination index   | 0x526d                                   |                                          |
| pmap                | 0x0000000 0x0000000                      |                                          |
| cmi                 | 0x0                                      |                                          |
| rcp_pmap            | 0x0                                      |                                          |
| al_rsc_cmi          |                                          |                                          |

| CPU Map Index                 | (CMI)            | [0]    |                |               |        |        |        |   |   |   |   |   |     |   |
|-------------------------------|------------------|--------|----------------|---------------|--------|--------|--------|---|---|---|---|---|-----|---|
| ctiLoO                        |                  | = 0    |                |               |        |        |        |   |   |   |   |   |     |   |
| ctiLo1                        |                  | = 0    |                |               |        |        |        |   |   |   |   |   |     |   |
| ctiLo2                        |                  | = 0    |                |               |        |        |        |   |   |   |   |   |     |   |
| cpuQNum0                      |                  | = 0    |                |               |        |        |        |   |   |   |   |   |     |   |
| cpuQNum1                      |                  | = 0    |                |               |        |        |        |   |   |   |   |   |     |   |
| cpuQNum2                      |                  | = 0    |                |               |        |        |        |   |   |   |   |   |     |   |
| npuIndex                      |                  | = 0    |                |               |        |        |        |   |   |   |   |   |     |   |
| stripSeg                      |                  | = 0    |                |               |        |        |        |   |   |   |   |   |     |   |
| copySeg                       |                  | = 0    |                |               |        |        |        |   |   |   |   |   |     |   |
| Edge-1#                       |                  |        |                |               |        |        |        |   |   |   |   |   |     |   |
| show platform                 | softwa           | re fec | l swit         | ch activ      | ve if  | Em maj | ppings |   |   |   |   |   |     |   |
| Interface                     |                  |        | IF_ID          | Inst          | Asio   | c Cor  | e      |   |   |   |   |   |     |   |
| Port                          |                  |        |                |               |        |        |        |   |   |   |   |   |     |   |
| SubPort Mac<br>GigabitEtherne | Cntx L<br>t1/0/1 | .PN GI | PN Typ<br>0x1a | e Active<br>0 | 9<br>0 | 0      | 0      | 0 | 1 | 0 | 1 | 1 | NIF | Y |
| GigabitEtherne                | t1/0/2           | 1      |                |               |        |        |        |   |   |   |   |   |     |   |
| 0x1b 0                        | 0                | 0      |                |               |        |        |        |   |   |   |   |   |     |   |
| 1                             |                  |        |                |               |        |        |        |   |   |   |   |   |     |   |
| 0 2                           | 1                | 2      | 2              | NIF Y         |        |        |        |   |   |   |   |   |     |   |
| < Port 1 map                  | s to G           | ig1/0, | /2             |               |        |        |        |   |   |   |   |   |     |   |
| GigabitEtherne                | t1/0/3           |        | 0xb            | 0             | 0      | 0      | 2      | 0 | 3 | 2 | 3 | 3 | NIF | Y |
| GigabitEtherne                | t1/0/4           |        | 0xc            | 0             | 0      | 0      | 3      | 0 | 4 | 3 | 4 | 4 | NIF | Y |
| GigabitEtherne                | t1/0/5           |        | 0xd            | 0             | 0      | 0      | 4      | 0 | 5 | 4 | 5 | 5 | NIF | Y |
| GigabitEtherne                | t1/0/6           | 5      | 0xe            | 0             | 0      | 0      | 5      | 0 | 6 | 5 | 6 | 6 | NIF | Y |
| GigabitEtherne                | t1/0/7           | ,      | 0xf            | 0             | 0      | 0      | 6      | 0 | 7 | 6 | 7 | 7 | NIF | Y |
| GigabitEtherne                | t1/0/8           | 5      | 0x10           | 0             | 0      | 0      | 7      | 0 | 8 | 7 | 8 | 8 | NIF | Y |

## Next-Hop ri\_hdl Decode 언더레이

ri\_hdl (0x7f65ec8b8158)을 가져와서 show platform hardware fed switch active fwd-asic abstraction print-resource-handle <ri\_hdl> 명령에서 사용합니다. 1

## <#root>

Edge-1#

show platform hardware fed switch active fwd-asic abstraction print-resource-handle 0x7f65ec8b8158 1

Handle:0x7f65ec8b8158 Res-Type:ASIC\_RSC\_RI Res-Switch-Num:255 Asic-Num:255 Feature-ID:AL\_FID\_L3\_UNICAST\_priv\_ri/priv\_si Handle: 0x7f65ec7a6338Hardware Indices/Handles: index0:0x1b mtu\_index/l3u\_ri\_index0:0x Features sharing this resource:66 (1)] Cookie length: 56 00 00 00 00 00 00 00 00 00 25 00 00 00 00 00 00 00 00 00 00 00 08 00 52 54 00 0a 42 f3 00 00 00 00 00 00 00 00

Detailed Resource Information (ASIC\_INSTANCE# 0)

\_\_\_\_\_

ASIC#:0 RI:27 Rewrite\_type:AL\_RRM\_REWRITE\_L3\_UNICAST\_IPV4\_SHARED(1) Mapped\_rii:L3\_UNICAST\_IPV4(9) MAC Addr: MAC Addr:

L3IF LE Index 37

```
Detailed Resource Information (ASIC_INSTANCE# 1)
```

-----

ASIC#:1 RI:27 Rewrite\_type:AL\_RRM\_REWRITE\_L3\_UNICAST\_IPV4\_SHARED(1) Mapped\_rii:L3\_UNICAST\_IPV4(9) MAC Addr: MAC Addr:

52:54:00:0a:42:f3

L3IF LE Index 37

\_\_\_\_\_

패킷은 VXLAN에서 캡슐화되고 로드 밸런싱 규칙에 따라 전송됩니다. EPC(Embedded Packet Capture)를 사용하여 모든 인터페이스의 트래픽을 동시에 캡처할 수 있습니다. 이때 패킷은 VXLAN으로 캡슐화되며, EPC 필터는 내부 IPv4 주소가 아니라 RLOC에서 RLOC으로 가는 것에 맞 아야 합니다.

```
<#root>
Edge-1#
monitor capture 1 interface range g1/0/1-2 out match ipv4 host 10.47.1.12 host 10.47.1.13
Edge-1#
monitor capture 1 start
Started capture point : 1
Edge-1#
Edge-1#
monitor capture 1 stop
Capture statistics collected at software:
    Capture duration - 18 seconds
    Packets received - 4
    Packets dropped - 0
    Packets oversized - 0
Number of Bytes dropped at asic not collected
Capture buffer will exists till exported or cleared
Stopped capture point : 1
Edge-1#
show monitor capture 1 buffer brief
Starting the packet display ..... Press Ctrl + Shift + 6 to exit
      0.00000
    1
                   10.47.4.2 -> 10.47.10.2 ICMP 148 Echo (ping) request id=0x0046, seq=0/0, ttl=63
```

```
10.47.4.2 -> 10.47.10.2
                                           ICMP 148 Echo (ping) request id=0x0046, seq=1/256, ttl=6
   2
       0.980849
                                           ICMP 148 Echo (ping) request id=0x0046, seq=2/512, ttl=6
   3
       1.984077
                  10.47.4.2 -> 10.47.10.2
       2.999989
                  10.47.4.2 -> 10.47.10.2
                                           ICMP 148 Echo (ping) request id=0x0046, seq=3/768, ttl=6
   4
Edge-1#
show monitor capture 1 buffer detailed
Starting the packet display ..... Press Ctrl + Shift + 6 to exit
Frame 1: 148 bytes on wire (1184 bits), 148 bytes captured (1184 bits) on interface /tmp/epc_ws/wif_to_
   Interface id: 0 (/tmp/epc_ws/wif_to_ts_pipe)
       Interface name: /tmp/epc_ws/wif_to_ts_pipe
   Encapsulation type: Ethernet (1)
   Arrival Time: Oct 11, 2023 16:50:52.262553000 UTC
   [Time shift for this packet: 0.000000000 seconds]
   Epoch Time: 1697043052.262553000 seconds
   [Time delta from previous captured frame: 0.000000000 seconds]
   [Time delta from previous displayed frame: 0.000000000 seconds]
   [Time since reference or first frame: 0.000000000 seconds]
   Frame Number: 1
   Frame Length: 148 bytes (1184 bits)
   Capture Length: 148 bytes (1184 bits)
   [Frame is marked: False]
   [Frame is ignored: False]
   [Protocols in frame: eth:ethertype:ip:udp:vxlan:eth:ethertype:ip:icmp:data]
Ethernet II, Src:
00:00:00:00:00:00
 (00:00:00:00:00), Dst:
00:00:00:00:00:00
 (00:00:00:00:00:00)
<-- EPC does not capture L3 rewrite on egress properly, this is OK
   Destination: 00:00:00:00:00:00 (00:00:00:00:00:00)
       Address: 00:00:00:00:00:00 (00:00:00:00:00)
       .... ..0. .... .... = LG bit: Globally unique address (factory default)
       .... ...0 .... .... = IG bit: Individual address (unicast)
   Source: 00:00:00:00:00:00 (00:00:00:00:00:00)
       Address: 00:00:00:00:00:00 (00:00:00:00:00:00)
       .... ..0. .... .... = LG bit: Globally unique address (factory default)
       .... = IG bit: Individual address (unicast)
   Type: IPv4 (0x0800)
Internet Protocol Version 4, Src:
10.47.1.12
, Dst:
10.47.1.13 <-- RLOC to RLOC
   0100 .... = Version: 4
   \dots 0101 = Header Length: 20 bytes (5)
   Differentiated Services Field: 0x00 (DSCP: CS0, ECN: Not-ECT)
       0000 00.. = Differentiated Services Codepoint: Default (0)
       Total Length: 134
   Identification: 0x1d6f (7535)
   Flags: 0x4000, Don't fragment
       0.... = Reserved bit: Not set
```

```
.1.. .... = Don't fragment: Set
       ..0. .... = More fragments: Not set
   Fragment offset: 0
   Time to live: 64
   Protocol: UDP (17)
   Header checksum: 0x0682 [validation disabled]
   [Header checksum status: Unverified]
   Source: 10.47.1.12
   Destination: 10.47.1.13
User Datagram Protocol, Src Port: 65354, Dst Port: 4789
   Source Port: 65354
   Destination Port: 4789
   Length: 114
   [Checksum: [missing]]
   [Checksum Status: Not present]
   [Stream index: 0]
   [Timestamps]
       [Time since first frame: 0.00000000 seconds]
       [Time since previous frame: 0.000000000 seconds]
Virtual eXtensible Local Area Network
   Flags: 0x8800, GBP Extension, VXLAN Network ID (VNI)
       1... .... .... = GBP Extension: Defined
       ..... .0... = Don't Learn: False
       .... 1... .... = VXLAN Network ID (VNI): True
       .... 0... = Policy Applied: False
       .000 .000 0.00 .000 = \text{Reserved}(R): 0x0000
   Group Policy ID: 0
   VXLAN Network Identifier (VNI):
4099 <-- LISP L3 IID
   Reserved: 0
Ethernet II, Src: 00:00:00:00:61:00 (
00:00:00:00:61:00
), Dst: ba:25:cd:f4:ad:38 (
ba:25:cd:f4:ad:38
)
<-- Dummy Ethernet header for VXLAN
   Destination: ba:25:cd:f4:ad:38 (ba:25:cd:f4:ad:38)
       Address: ba:25:cd:f4:ad:38 (ba:25:cd:f4:ad:38)
       .... ..1. .... .... = LG bit: Locally administered address (this is NOT the factory d
       .... = IG bit: Individual address (unicast)
   Source: 00:00:00:00:61:00 (00:00:00:00:61:00)
       Address: 00:00:00:00:61:00 (00:00:00:00:61:00)
       .... ..0. .... .... = LG bit: Globally unique address (factory default)
       .... = IG bit: Individual address (unicast)
   Type: IPv4 (0x0800)
Internet Protocol Version 4, Src:
10.47.4.2
, Dst:
10.47.10.2 <-- True IPv4 addresses
   0100 .... = Version: 4
   \dots 0101 = Header Length: 20 bytes (5)
   Differentiated Services Field: 0x00 (DSCP: CS0, ECN: Not-ECT)
       0000 00.. = Differentiated Services Codepoint: Default (0)
```

 $\dots \dots 00 = Explicit Congestion Notification: Not ECN-Capable Transport (0)$ Total Length: 84 Identification: 0x92f6 (37622) Flags: 0x4000, Don't fragment 0.... = Reserved bit: Not set .1.. .... = Don't fragment: Set ..0. .... = More fragments: Not set Fragment offset: 0 Time to live: 63 Protocol: ICMP (1) Header checksum: 0x8651 [validation disabled] [Header checksum status: Unverified] Source: 10.47.4.2 Destination: 10.47.10.2 Internet Control Message Protocol Type: 8 (Echo (ping) request) Code: 0 Checksum: 0xa383 [correct] [Checksum Status: Good] Identifier (BE): 70 (0x0046) Identifier (LE): 17920 (0x4600) Sequence number (BE): 0 (0x0000) Sequence number (LE): 0 (0x0000) Data (56 bytes) Х..... . . . . . . . . . . . . . . . . . . . . . . . . . . . . . . . . 0030 00 00 00 00 00 00 00 00 . . . . . . . . [Length: 56]

## 캡슐화된 VXLAN 패킷이 Edge-2에 도달함:

```
<#root>
```

Edge-2#

monitor capture 1 interface range g1/0/1-2 in match ipv4 host 10.47.1.12 host 10.47.1.13

Edge-2#

monitor capture 1 start

Started capture point : 1 Edge-2#

monitor capture 1 stop

```
Capture statistics collected at software:
Capture duration - 7 seconds
Packets received - 6
Packets dropped - 0
Packets oversized - 0
```

Number of Bytes dropped at asic not collected

```
Capture buffer will exists till exported or cleared
```

Stopped capture point : 1

```
Edge-2#
```

#### show monitor capture 1 buffer brief

Starting the packet display ..... Press Ctrl + Shift + 6 to exit

| 1 | 0.000000 | 10.47.4.2 -> 1 | 0.47.10.2  | ICMP | 148 | Echo | (ping) | request | id=0x0047, | seq=0/0,  | ttl=63  |
|---|----------|----------------|------------|------|-----|------|--------|---------|------------|-----------|---------|
| 2 | 0.007826 | 10.47.4.2 -> 1 | .0.47.10.2 | ICMP | 148 | Echo | (ping) | request | id=0x0047, | seq=0/0,  | ttl=63  |
| 3 | 0.086345 | 10.47.4.2 -> 1 | .0.47.10.2 | ICMP | 148 | Echo | (ping) | request | id=0x0047, | seq=1/256 | , ttl=6 |
| 4 | 0.097490 | 10.47.4.2 -> 1 | .0.47.10.2 | ICMP | 148 | Echo | (ping) | request | id=0x0047, | seq=1/256 | , ttl=6 |
| 5 | 1.150969 | 10.47.4.2 -> 1 | .0.47.10.2 | ICMP | 148 | Echo | (ping) | request | id=0x0047, | seq=2/512 | , ttl=6 |
| 6 | 1.163817 | 10.47.4.2 -> 1 | .0.47.10.2 | ICMP | 148 | Echo | (ping) | request | id=0x0047, | seq=2/512 | , ttl=6 |

```
Edge-2#
```

show monitor capture 1 buffer detailed

Starting the packet display ..... Press Ctrl + Shift + 6 to exit

Frame 1: 148 bytes on wire (1184 bits), 148 bytes captured (1184 bits) on interface /tmp/epc\_ws/wif\_to\_ Interface id: 0 (/tmp/epc\_ws/wif\_to\_ts\_pipe) Interface name: /tmp/epc\_ws/wif\_to\_ts\_pipe Encapsulation type: Ethernet (1) Arrival Time: Oct 11, 2023 16:58:12.702159000 UTC [Time shift for this packet: 0.000000000 seconds] Epoch Time: 1697043492.702159000 seconds [Time delta from previous captured frame: 0.000000000 seconds] [Time delta from previous displayed frame: 0.000000000 seconds] [Time since reference or first frame: 0.000000000 seconds] Frame Number: 1 Frame Length: 148 bytes (1184 bits) Capture Length: 148 bytes (1184 bits) [Frame is marked: False] [Frame is ignored: False] [Protocols in frame: eth:ethertype:ip:udp:vxlan:eth:ethertype:ip:icmp:data] Ethernet II, Src: 52:54:00:0a:42:11 ( 52:54:00:0a:42:11 ), Dst: 52:54:00:17:fe:65 ( 52:54:00:17:fe:65 ) <-- True MAC addresses post L3 rewrite Destination: 52:54:00:17:fe:65 (52:54:00:17:fe:65) Address: 52:54:00:17:fe:65 (52:54:00:17:fe:65)

, Dst:

10.47.1.13 <-- RLOC to RLOC

```
0100 .... = Version: 4
    \dots 0101 = Header Length: 20 bytes (5)
   Differentiated Services Field: 0x00 (DSCP: CS0, ECN: Not-ECT)
       0000 00.. = Differentiated Services Codepoint: Default (0)
       \dots \dots 00 = Explicit Congestion Notification: Not ECN-Capable Transport (0)
   Total Length: 134
    Identification: 0x1d7b (7547)
    Flags: 0x4000, Don't fragment
       0.... .... = Reserved bit: Not set
       .1.. .... = Don't fragment: Set
       ..0. .... = More fragments: Not set
    Fragment offset: 0
    Time to live: 62
    Protocol: UDP (17)
    Header checksum: 0x0876 [validation disabled]
    [Header checksum status: Unverified]
    Source: 10.47.1.12
   Destination: 10.47.1.13
User Datagram Protocol, Src Port: 65354, Dst Port: 4789
    Source Port: 65354
   Destination Port: 4789
    Length: 114
    [Checksum: [missing]]
    [Checksum Status: Not present]
    [Stream index: 0]
    [Timestamps]
       [Time since first frame: 0.00000000 seconds]
       [Time since previous frame: 0.000000000 seconds]
Virtual eXtensible Local Area Network
    Flags: 0x8800, GBP Extension, VXLAN Network ID (VNI)
       1... .... = GBP Extension: Defined
       ..... .0... = Don't Learn: False
       .... 1... .... = VXLAN Network ID (VNI): True
       .... 0.... = Policy Applied: False
       .000 .000 0.00 .000 = \text{Reserved}(R): 0x0000
    Group Policy ID: 0
    VXLAN Network Identifier (VNI):
4099 <-- LISP L3 IID
    Reserved: 0
Ethernet II, Src: 00:00:00:61:00 (
00:00:00:00:61:00
), Dst: ba:25:cd:f4:ad:38 (
ba:25:cd:f4:ad:38
)
<-- Dummy Ethernet header for VXLAN
    Destination: ba:25:cd:f4:ad:38 (ba:25:cd:f4:ad:38)
       Address: ba:25:cd:f4:ad:38 (ba:25:cd:f4:ad:38)
       .... ..1. .... .... = LG bit: Locally administered address (this is NOT the factory d
       .... = IG bit: Individual address (unicast)
    Source: 00:00:00:00:61:00 (00:00:00:00:61:00)
       Address: 00:00:00:00:61:00 (00:00:00:00:61:00)
       .... ..0. .... .... = LG bit: Globally unique address (factory default)
       .... = IG bit: Individual address (unicast)
    Type: IPv4 (0x0800)
Internet Protocol Version 4, Src:
```

10.47.10.2 0100 .... = Version: 4  $\dots$  0101 = Header Length: 20 bytes (5) Differentiated Services Field: 0x00 (DSCP: CS0, ECN: Not-ECT) 0000 00.. = Differentiated Services Codepoint: Default (0)  $\dots \dots 00 = Explicit Congestion Notification: Not ECN-Capable Transport (0)$ Total Length: 84 Identification: 0x1abb (6843) Flags: 0x4000, Don't fragment 0.... = Reserved bit: Not set .1.. .... = Don't fragment: Set ..0. .... = More fragments: Not set Fragment offset: 0 Time to live: 63 Protocol: ICMP (1) Header checksum: 0xfe8c [validation disabled] [Header checksum status: Unverified] Source: 10.47.4.2 Destination: 10.47.10.2 Internet Control Message Protocol Type: 8 (Echo (ping) request) Code: 0 Checksum: 0x044f [correct] [Checksum Status: Good] Identifier (BE): 71 (0x0047) Identifier (LE): 18176 (0x4700) Sequence number (BE): 0 (0x0000) Sequence number (LE): 0 (0x0000) Data (56 bytes) .7.2.... . . . . . . . . . . . . . . . . . . . . . . . . . . . . . . . . 0030 00 00 00 00 00 00 00 00 . . . . . . . . [Length: 56]

Edge-2는 VXLAN 헤더의 압축을 풀고 ARP 테이블을 참조하여 ICMP 요청을 10.47.10.2로 전달합 니다

## <#root>

, Dst:

Edge-2#

show ip cef vrf red\_vn 10.47.10.2

10.47.10.2/32 nexthop 10.47.10.2 Vlan1028

Edge-2#

show platform software fed switch active ip adj

IPV4 Adj entries dest

if\_name

dst\_mac ----- si\_hdl -----

r

<snip>

## 엔드포인트 si\_hdl 디코딩

si\_hdl (0x7f5744f89988)을 사용하여 show platform hardware fed switch active fwd-asic abstraction print-resource-handle <si\_hdl> 1에 사용하십시오.

<#root>

Edge-2#

show platform hardware fed switch active fwd-asic abstraction print-resource-handle 0x7f5744f89988 1

Detailed Resource Information (ASIC\_INSTANCE# 0)

Station Index (SI) [0xc8] <-- Station Index contains RI and DI RI = 0x2c <-- Rewrite Index contains information for L2 Forwarding DI = 0x526e <-- Rewrite Index contains destination port information

stationTableGenericLabel = 0
stationFdConstructionLabel = 0x7
lookupSkipIdIndex = 0
rcpServiceId = 0
dejaVuPreCheckEn = 0x1
Replication Bitmap: LD

Detailed Resource Information (ASIC\_INSTANCE# 1)

Station Index (SI) [0xc8] <-- Station Index contains RI and DI RI = 0x2c <-- Rewrite Index contains information for L2 Forwarding DI = 0x526e <-- Rewrite Index contains destination port information</pre>

stationTableGenericLabel = 0
stationFdConstructionLabel = 0x7
lookupSkipIdIndex = 0
rcpServiceId = 0
dejaVuPreCheckEn = 0x1
Replication Bitmap: CD

엔드포인트 RI 디코드

RI(0x2c)를 가져와서 show platform hardware fed switch active fwd-asic resource asic all rewriteindex range <RI> <RI> 명령을 사용합니다.

```
<#root>
Edge-2#
show platform hardware fed switch active fwd-asic resource asic all rewrite-index range 0x2c 0x2c
ASIC#:0
RI:44
Rewrite_type:AL_RRM_REWRITE_L3_UNICAST_IPV4_SHARED(1) Mapped_rii:L3_UNICAST_IPV4(9)
 <-- Decimal 44 is hex 0x2c
   MAC Addr: MAC Addr:
52:54:00:02:cb:f5
<-- MAC Address 5254.0002.cbf5 is 10.47.10.2
    L3IF LE Index 50
ASIC#:1 RI:44 Rewrite_type:AL_RRM_REWRITE_L3_UNICAST_IPV4_SHARED(1) Mapped_rii:L3_UNICAST_IPV4(9)
 <-- Decimal 44 is hex 0x2c
   MAC Addr: MAC Addr:
52:54:00:02:cb:f5
,
<-- MAC Address 5254.0002.cbf5 is 10.47.10.2
    L3IF LE Index 50
엔드포인트 DI 디코드
DI(0x526e)를 받아 show platform hardware fed switch active fwd-asic resource asic all
destination-index range <DI> <DI>에 사용합니다.
<#root>
Edge-2#
show platform hardware fed switch active fwd-asic resource asic all destination-index range 0x526e 0x526
ASIC#0:
Destination index
                   = 0x526e
```

= 0x00000000 0x00000010 <-- Convert 10 into binary, 0001 and 0000, so 00010000, and

pmap

| pmap_intf : [Gigabi    | tEther         | net1/0 | /5]  |       |       |        |      |         |     |      |      |     |      |        |
|------------------------|----------------|--------|------|-------|-------|--------|------|---------|-----|------|------|-----|------|--------|
| cmi                    | = 0x0          |        |      |       |       |        |      |         |     |      |      |     |      |        |
| rcp_pmap<br>al_rsc_cmi | = 0x0          |        |      |       |       |        |      |         |     |      |      |     |      |        |
| (PII Man Index (CMT)   | Г <b>0</b> Л   |        |      |       |       |        |      |         |     |      |      |     |      |        |
| ctil of                | _ 0            |        |      |       |       |        |      |         |     |      |      |     |      |        |
|                        | = 0            |        |      |       |       |        |      |         |     |      |      |     |      |        |
|                        | = 0            |        |      |       |       |        |      |         |     |      |      |     |      |        |
| CT1L02                 | = 0            |        |      |       |       |        |      |         |     |      |      |     |      |        |
| CPUQNUMO               | = 0            |        |      |       |       |        |      |         |     |      |      |     |      |        |
| cpuQNum1               | = 0            |        |      |       |       |        |      |         |     |      |      |     |      |        |
| cpuQNum2               | = 0            |        |      |       |       |        |      |         |     |      |      |     |      |        |
| npuIndex               | = 0            |        |      |       |       |        |      |         |     |      |      |     |      |        |
| stripSeg               | = 0            |        |      |       |       |        |      |         |     |      |      |     |      |        |
| copySeg                | = 0            |        |      |       |       |        |      |         |     |      |      |     |      |        |
| ASIC#1:                |                |        |      |       |       |        |      |         |     |      |      |     |      |        |
| Destination index      | = 0x5          | 26e    |      |       |       |        |      |         |     |      |      |     |      |        |
| pmap                   | = 0x0          | 000000 | 0 0x | 0000  | 0000  |        |      |         |     |      |      |     |      |        |
| cmi                    | $= 0 \times 0$ |        |      |       |       |        |      |         |     |      |      |     |      |        |
| rcp pmap               | $= 0 \times 0$ |        |      |       |       |        |      |         |     |      |      |     |      |        |
| al rsc cmi             | •              |        |      |       |       |        |      |         |     |      |      |     |      |        |
| (CPU Man Index (CMT)   | Г <b>0</b> Л   |        |      |       |       |        |      |         |     |      |      |     |      |        |
| ctil of                | _ 0            |        |      |       |       |        |      |         |     |      |      |     |      |        |
| ctil o1                | - 0            |        |      |       |       |        |      |         |     |      |      |     |      |        |
|                        | - 0            |        |      |       |       |        |      |         |     |      |      |     |      |        |
|                        | = 0            |        |      |       |       |        |      |         |     |      |      |     |      |        |
|                        | = 0            |        |      |       |       |        |      |         |     |      |      |     |      |        |
| CPUQNUMI               | = 0            |        |      |       |       |        |      |         |     |      |      |     |      |        |
| cpuQNum2               | = 0            |        |      |       |       |        |      |         |     |      |      |     |      |        |
| npuIndex               | = 0            |        |      |       |       |        |      |         |     |      |      |     |      |        |
| stripSeg               | = 0            |        |      |       |       |        |      |         |     |      |      |     |      |        |
| copySeg                | = 0            |        |      |       |       |        |      |         |     |      |      |     |      |        |
| Edge-2#                |                |        |      |       |       |        |      |         |     |      |      |     |      |        |
| show platform softw    | are fe         | d swit | ch a | ctive | e ifm | mapp   | ings |         |     |      |      |     |      |        |
| Interface              |                | TF TD  |      | Inst  | Asic  | Core   | Port | SubPort | Мас | Cntx | I PN | GPN | Type | Active |
| GigabitFthernet1/0/    | 1              | 0x1a   |      | 0     | 0     | 0      | 0    | 0       | 1   | 0    | 1    | 1   | NTF  | Y      |
| GigabitEthernet1/0/    | 2              | 0x1h   |      | Õ     | 0     | 0      | 1    | 0       | 2   | 1    | 2    | 2   | NTE  | Ŷ      |
| CigabitEthernet1/0/    | 2              | 0vh    |      | ñ     | Õ     | 0<br>0 | 2    | 0       | 2   | 2    | 2    | 2   | NTE  | v      |
| GigabitEthernet1/0/    | 4              | 0xc    |      | 0     | 0     | 0      | 3    | 0       | 4   | 3    | 4    | 4   | NIF  | Ŷ      |
| GigabitEthernet1/0/    | 5              |        |      |       |       |        |      |         |     |      |      |     |      |        |
| 0xd 0                  | 0              | 0      |      |       |       |        |      |         |     |      |      |     |      |        |
| 4                      | U              | •      |      |       |       |        |      |         |     |      |      |     |      |        |
| 4                      |                |        |      |       |       |        |      |         |     |      |      |     |      |        |
| 0 5 4                  | 5              | 5      | NIF  | Y     |       |        |      |         |     |      |      |     |      |        |
| < Port 4 correspon     | nas to         | G191/  | 0/5  |       |       |        |      |         |     |      |      |     |      |        |
| GigabitEthernet1/0/    | 6              | 0xe    |      | 0     | 0     | 0      | 5    | 0       | 6   | 5    | 6    | 6   | NIF  | Y      |
| GigabitEthernet1/0/    | 7              | 0xf    |      | 0     | 0     | 0      | 6    | 0       | 7   | 6    | 7    | 7   | NIF  | Y      |
| GigabitEthernet1/0/    | 8              | 0x10   |      | 0     | 0     | 0      | 7    | 0       | 8   | 7    | 8    | 8   | NIF  | Y      |

Edge-2는 패킷을 역캡슐화하여 HOST-03이 연결된 이그레스 인터페이스로 전송합니다.

<#root>

```
Edge-2#
monitor capture 1 interface g1/0/5 out match ipv4 host 10.47.4.2 host 10.47.10.2
Edge-2#
monitor capture 1 start
Started capture point : 1
Edge-2#
monitor capture 1 stop
Capture statistics collected at software:
    Capture duration - 6 seconds
    Packets received - 3
    Packets dropped - 0
    Packets oversized - 0
Number of Bytes dropped at asic not collected
Capture buffer will exists till exported or cleared
Stopped capture point : 1
Edge-2#
show monitor capture 1 buffer brief
Starting the packet display ..... Press Ctrl + Shift + 6 to exit
       0.000000
    1
                    10.47.4.2 -> 10.47.10.2
                                              ICMP 106 Echo (ping) request id=0x0048, seq=0/0, ttl=62
    2
        0.984985
                    10.47.4.2 -> 10.47.10.2
                                              ICMP 106 Echo (ping) request id=0x0048, seq=1/256, tt]=6
       1.985357
                    10.47.4.2 -> 10.47.10.2
                                              ICMP 106 Echo (ping) request id=0x0048, seq=2/512, ttl=6
    3
Edge-2#
show monitor capture 1 buffer detailed
Starting the packet display ..... Press Ctrl + Shift + 6 to exit
Frame 1: 106 bytes on wire (848 bits), 106 bytes captured (848 bits) on interface /tmp/epc_ws/wif_to_ts
    Interface id: 0 (/tmp/epc_ws/wif_to_ts_pipe)
        Interface name: /tmp/epc_ws/wif_to_ts_pipe
    Encapsulation type: Ethernet (1)
    Arrival Time: Oct 11, 2023 17:22:20.730331000 UTC
    [Time shift for this packet: 0.000000000 seconds]
    Epoch Time: 1697044940.730331000 seconds
    [Time delta from previous captured frame: 0.000000000 seconds]
    [Time delta from previous displayed frame: 0.000000000 seconds]
    [Time since reference or first frame: 0.000000000 seconds]
    Frame Number: 1
    Frame Length: 106 bytes (848 bits)
    Capture Length: 106 bytes (848 bits)
    [Frame is marked: False]
    [Frame is ignored: False]
    [Protocols in frame: eth:ethertype:cmd:ethertype:ip:icmp:data]
Ethernet II, Src:
00:00:00:00:61:00
 (00:00:00:00:61:00), Dst:
```

ff:ff:ff:ff:ff

## (ff:ff:ff:ff:ff)

```
<-- Dummy Ethernet header, EPC does not capture it properly
   Destination: ff:ff:ff:ff:ff:ff (ff:ff:ff:ff:ff:ff)
      .... ..1. .... .... = LG bit: Locally administered address (this is NOT the factory d
      .... = IG bit: Group address (multicast/broadcast)
   Source: 00:00:00:00:61:00 (00:00:00:00:61:00)
      Address: 00:00:00:00:61:00 (00:00:00:00:61:00)
      .... ..0. .... .... = LG bit: Globally unique address (factory default)
      .... = IG bit: Individual address (unicast)
   Type: CiscoMetaData (0x8909)
Cisco MetaData
   Version: 1
   Length: 1
   Options: 0x0001
   SGT: 0
   Type: IPv4 (0x0800)
Internet Protocol Version 4, Src:
10.47.4.2
, Dst:
10.47.10.2 <-- True IP addresses
   0100 .... = Version: 4
   \dots 0101 = Header Length: 20 bytes (5)
   Differentiated Services Field: 0x00 (DSCP: CS0, ECN: Not-ECT)
      0000 00.. = Differentiated Services Codepoint: Default (0)
      \dots \dots 00 = Explicit Congestion Notification: Not ECN-Capable Transport (0)
   Total Length: 84
   Identification: 0x35e4 (13796)
   Flags: 0x4000, Don't fragment
      0.... .... = Reserved bit: Not set
      .1.. .... = Don't fragment: Set
      ..0. .... = More fragments: Not set
   Fragment offset: 0
   Time to live: 62
   Protocol: ICMP (1)
   Header checksum: 0xe463 [validation disabled]
   [Header checksum status: Unverified]
   Source: 10.47.4.2
   Destination: 10.47.10.2
Internet Control Message Protocol
   Type: 8 (Echo (ping) request)
   Code: 0
   Checksum: 0x2693 [correct]
   [Checksum Status: Good]
   Identifier (BE): 72 (0x0048)
   Identifier (LE): 18432 (0x4800)
   Sequence number (BE): 0 (0x0000)
   Sequence number (LE): 0 (0x0000)
   Data (56 bytes)
i.g.....
. . . . . . . . . . . . . . . .
. . . . . . . . . . . . . . . .
0030 00 00 00 00 00 00 00 00
                                               . . . . . . . .
      [Length: 56]
```

이 번역에 관하여

Cisco는 전 세계 사용자에게 다양한 언어로 지원 콘텐츠를 제공하기 위해 기계 번역 기술과 수작업 번역을 병행하여 이 문서를 번역했습니다. 아무리 품질이 높은 기계 번역이라도 전문 번역가의 번 역 결과물만큼 정확하지는 않습니다. Cisco Systems, Inc.는 이 같은 번역에 대해 어떠한 책임도 지지 않으며 항상 원본 영문 문서(링크 제공됨)를 참조할 것을 권장합니다.